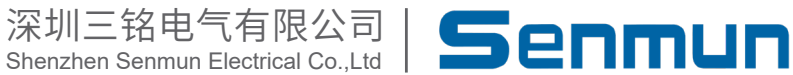

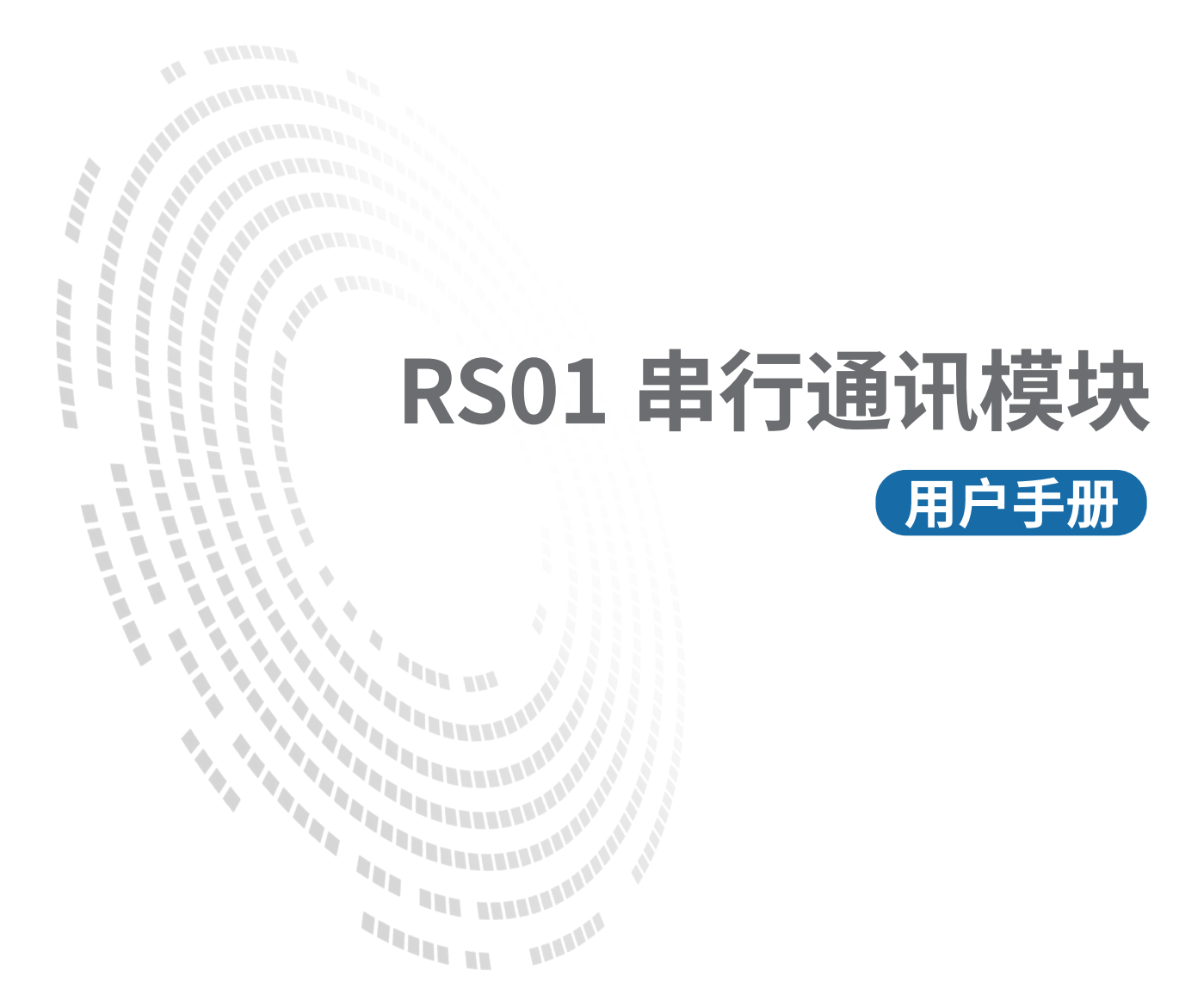

# 目录

| 1. | 产品概述                                               | 03 |
|----|----------------------------------------------------|----|
|    | 1.1 产品特点                                           | 03 |
|    | 1.2 产品特性                                           | 03 |
| 2. | 产品技术参数                                             | 04 |
|    | 2.1 通用参数                                           | 05 |
|    | 2.2 串口参数                                           | 05 |
| 3. | 模块尺寸外观                                             | 06 |
|    | 3.1 外观部件说明                                         | 06 |
|    | 3.2 尺寸                                             | 07 |
|    | 3.3 安装注意事项                                         | 07 |
| 4. | 面板指示灯                                              | 08 |
|    | 4.1 LED 指示灯定义 ···································· | 08 |
| 5. | 接线图及端子定义                                           | 09 |
|    | 5.1 接线图                                            | 09 |
|    | 5.2 接线端子定义                                         | 09 |
|    | 5.3 接线说明及要求                                        | 10 |
| 6. | 过程数据说明                                             | 11 |
|    | 6.1 ModbusRTU/ASCII Master 读命令                     | 11 |
|    | 6.2 ModbusRTU/ASCII Master 写命令                     | 12 |
|    | 6.3 Modbus 故障码                                     | 13 |
|    | 6.4 ModbusRTU/ASCII Slave 读命令                      | 13 |
|    | 6.5 ModbusRTU/ASCII Slave 写命令                      | 14 |
|    | 6.6 ModbusRTU/ASCII Slave 控制字定义表                   | 14 |
|    | 6.7 ModbusRTU/ASCII Slave 状态字定义表                   | 14 |
|    | 6.8 ModbusRTU/ASCII Slave 命令码定义表                   | 15 |
|    | 6.9 Modbus 从站寄存器数量信息表                              | 15 |
|    | 6.10 透传功能上行数据                                      | 15 |
|    | 6.11 透传功能下行数据                                      | 16 |
|    | 6.12 透传功能传输方式说明                                    | 16 |
| 7. | . 软件连接指导                                           | 19 |
|    | 7.1 在汇川 AutoShop 软件环境下的应用                          | 19 |
|    | 7.2 在欧姆龙 Sysmac Studio 软件环境下的应用                    | 23 |
|    | 7.3 在博图 V18 软件环境下的应用                               | 31 |

# ▶1. 产品概述

#### ≥ 1.1 产品简介

RS01是卡片式 1 通道串行通讯模块,采用 X-bus 底部总线,适配本司卡片式耦合器模块,通过不同的功能块可实现 Modbus 主从站、Freeport 以及透传三大串行通讯功能, 模块占用空间小,数据交互处理简单,能够满足不同应用场景的串行通讯需求。

#### ≥ 1.2 产品特性

支持多种通讯模式
可设置 MRM/MRS/MAM/MAS/FP/PT 六种模式(详情见2.2串口参数)
支持三种通讯接口
RS485/RS422/RS232 三种接口
支持两种通讯协议
Modbus RTU/ASCII
体积小
结构紧凑,占用空间小
易诊断

创新的通道指示灯设计,紧贴通道,通道状态一目了然,检测、维护方便

1

# ≥2.产品技术参数

#### ≥ 2.1 通用参数

| 接口参数     |                         |  |
|----------|-------------------------|--|
| 产品型号     | RS01                    |  |
| 总线协议     | X-bus                   |  |
| 过程数据量:下行 | 40 Bytes                |  |
| 过程数据量:上行 | 40 Bytes                |  |
|          | 技术参数                    |  |
| 通道数      | 1                       |  |
| 通讯接口类型   | RS232、RS485、RS422       |  |
| 通讯协议     | Modbus RTU、Modbus ASCII |  |
| 波特率      | 1200bps~115200bps       |  |
| 电源       | 5VDC,通过适配器总线供电          |  |
| 额定电流消耗   | 70mA                    |  |
| 功耗       | 0.35W                   |  |
| 接线方式     | 免螺丝快速插头                 |  |
| 安装方式     | 35mm 导轨安装               |  |
| 工作温度     | -10°C~+60°C             |  |
| 存储温度     | -20°C~+75°C             |  |
| 相对湿度     | 95%,无冷凝                 |  |
| 防护等级     | IP20                    |  |

# ≥ 2.2串口参数

| 参数名称                          | 描述                    | 取值范围    | 说明        |                                  |  |
|-------------------------------|-----------------------|---------|-----------|----------------------------------|--|
|                               | 通讯模式                  | 0       | MRM       | Modbus RTU Master 即 RTU 主站模式     |  |
|                               |                       | 1       | MRS       | Modbus RTU Slave 即 RTU 从站模式      |  |
| Communicate                   |                       | 2       | MAM       | Modbus ASCII Master 即 ASCII 主站模式 |  |
| Mode                          |                       | 3       | MAS       | Modbus ASCII Slave 即 ASCII 从站模式  |  |
|                               |                       | 4       | FP        | FreePort 即自由口模式                  |  |
|                               |                       | 5       | PT        | PassThrough 即透传模式(暂不支持)          |  |
|                               |                       | 0       |           | 1200 bps                         |  |
|                               |                       | 1       |           | 2400 bps                         |  |
|                               |                       | 2       |           | 4800 bps                         |  |
| Sorial Raud                   | 串行端口波<br>特率           | 3       |           | 9600 bps                         |  |
| Senal Dauu                    |                       | 4       | 19200 bps |                                  |  |
|                               |                       | 5       | 38400 bps |                                  |  |
|                               |                       | 6       |           | 57600 bps                        |  |
|                               |                       | 7       |           | 115200 bps                       |  |
| Sorial Stop                   | 停止位                   | 0       |           | 1 Bit                            |  |
| Senat Stop                    |                       | 1       | 2 Bit     |                                  |  |
|                               | y 奇偶校验位               | 0       |           | None 无校验                         |  |
| Serial Parity                 |                       | 1       | Odd 奇校验   |                                  |  |
|                               |                       | 2       |           | Even 偶校验                         |  |
| Serial                        | 字阵枚式                  | 0       | 8 Bits    |                                  |  |
| WordFormat                    | 于何怕认                  | 1       | 7 Bits    |                                  |  |
| Modbus Slave<br>ID            | Modbus 从<br>站站号       | 1~247   |           | 在从站模式下有效,默认1                     |  |
| Modbus Slave<br>Respond Delay | 从站响应延<br>时/主站轮<br>询延时 | 0~65535 |           | 单位 ms,默认 50                      |  |

# ≥3. 模块尺寸外观

## ≥3.1外观部件说明

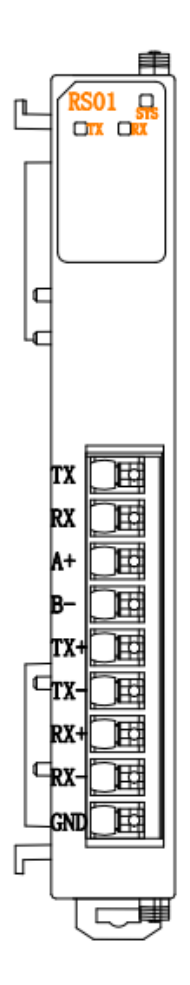

①:系统指示灯

②:信号指示灯

③: 接线端子

## ≥ 3.2 尺寸

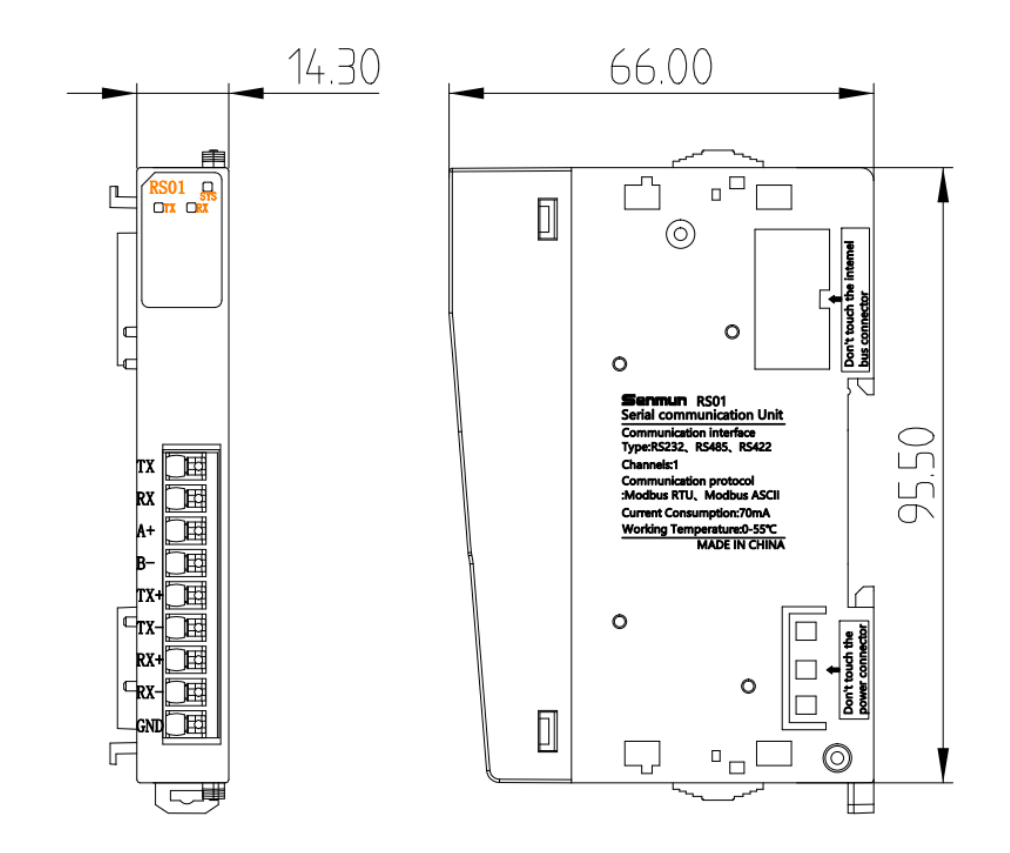

#### ≥ 3.3 安装注意事项

- ●确保机柜有良好的通风措施(如机柜加装排风扇)。
- ●请勿将本设备安装在可能引起过热的设备旁边或者上方。
- ●务必将模块竖直安装,并保持周围空气流通(模块上下至少有 50mm 的空气流通空间)。
- ●模块安装后,务必在两端安装导轨固定件将模块固定。
- ●安装\拆卸务必在切断电源的状态下进行。

3

# ▶4. 面板指示灯

# ≥ 4.1LED 指示灯定义

| SYS指示灯 | 含义         |
|--------|------------|
| 〇灭     | 产品未上电或供电异常 |
| ●闪烁    | 与耦合器正常通讯   |
| ●亮     | 与耦合器通讯异常   |
| TX指示灯  | 含义         |
| 〇灭     | 无数据发送      |
| ●闪烁    | 数据发送中      |
| RX指示灯  | 含义         |
| 〇灭     | 无数据发送      |
| ●闪烁    | 数据接收中      |

# ≥ 5. 接线图及端子定义

≥ 5.1 接线图

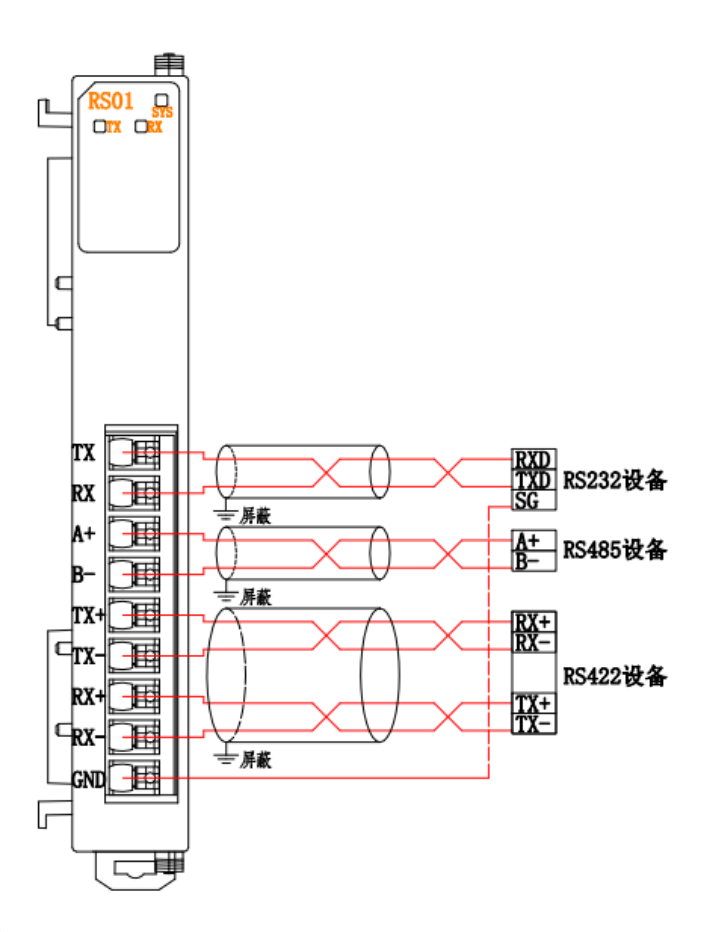

#### ≥ 5.2 接线端子定义

| 端子序号 | 端子标识 | 说明        |
|------|------|-----------|
| 1    | ТХ   | RS232 发送端 |
| 2    | RX   | RS232 接收端 |
| 3    | A+   | RS485 发送+ |
| 4    | B-   | RS485 发送- |
| 5    | TX+  | RS422 发送+ |
| 6    | TX-  | RS422 发送- |
| 7    | RX+  | RS422 接收+ |
| 8    | RX-  | RS422 接收- |
| 9    | GND  | 信号地       |

#### ≥ 5.3 接线说明及要求

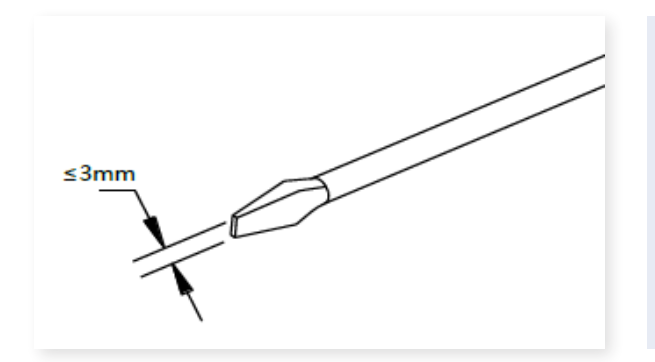

端子采用免螺丝设计,线缆的安装 及拆卸均可使用一字型螺丝刀操作 (规格: ≤3 mm)操作

推荐将信号线压入管型冷压端子后接入接线端子。

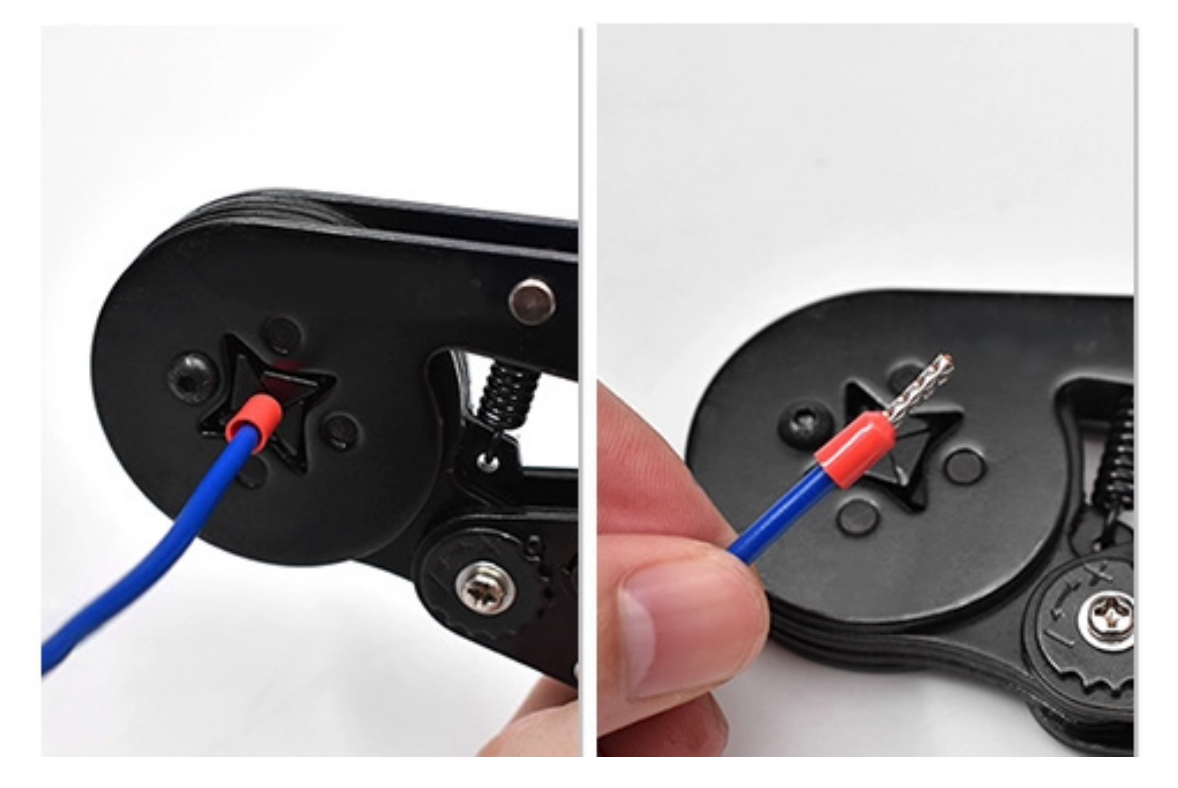

| 管型绝缘端头规格表       |           |                       |  |  |  |
|-----------------|-----------|-----------------------|--|--|--|
| 规格要求            | 型号        | 导线截面积 mm <sup>2</sup> |  |  |  |
| 管型绝缘端子L的        | ET0.5-10  | 0.5                   |  |  |  |
| 长度为≥ 10 mm<br>へ | ET0.5-12  | 0.5                   |  |  |  |
| W N             | ET0.75-10 | 0.75                  |  |  |  |
| B               | ET0.75-12 | 0.75                  |  |  |  |
|                 | ET1.0-10  | 1.0                   |  |  |  |
|                 | ET1.5-12  | 1.0                   |  |  |  |

# ▶6. 过程数据说明

# ≥ 6.1ModbusRTU/ASCII Master 读命令

| <u>_</u> | 请          | 求(卜行数据)            |          |
|----------|------------|--------------------|----------|
| 字节编号     | 功能说明       | 注释                 |          |
| 1        | 控制字        | 00H 命令释放,01H 命令使能  | 0x01     |
| 2        | 站号         | 交互从站站号 1~247       | 0x02     |
| 3        | 功能码        | 01H, 02H, 03H, 04H | 0x03     |
| 4        | 寄存器地址 HI   |                    | 0x00     |
| 5        | 寄存器地址 LO   | 00008~FFFF8        | 0xC8     |
| 6        | 寄存器数量 HI   | 离散: 1~248          | 0x00     |
| 7        | 寄存器数量 LO   | 寄存器: 1~17          | 0x03     |
| 8~40     | Reserve    | NULL               | -        |
|          | 响          |                    | <u>'</u> |
|          | 功能说明       | 注释                 | 样例       |
| 1        | 状态字        | 见故障码               | 0x01     |
| 2        |            | 交互从站站号 1~247       | 0x02     |
| 3        | 功能码        | 01H, 02H, 03H, 04H | 0x03     |
| 4        | 数据域字节数     |                    | 0x06     |
| 5        | 数据111      | 0x00~0xFF          | 0xFF     |
| 6        | 数据 11 0    | 0x00~0xFF          | 0xFF     |
| 7        | 数据 2HI     | 0x00~0xFF          | ΟχΑΑ     |
| 8        | 数据210      |                    | ΟχΑΑ     |
| 9        | 数据 3HI     |                    | 0x55     |
| 10       | 数据 31 0    |                    | 0x55     |
| 11       | 数据 4HI     | NULL               | -        |
| 12       | 数据410      | NULL               |          |
| 12       | 数据 5日      | NULL               |          |
| 13       | 数据 51 0    | NULL               |          |
| 15       |            | NULL               |          |
| 16       | 数据610      | NULL               | _        |
| 17       | 数据 7HI     | NULL               | _        |
| 18       | 数据710      | NULL               | _        |
| 19       | 数据 8HI     | NULL               |          |
| 20       | 数据 81 0    | NULL               |          |
| 20       | 数据 9日      | NULL               |          |
| 21       | 数据 91 0    | NULL               |          |
| 22       | 数据 10HI    | NULL               |          |
| 23       | 数据 101 0   | NULL               |          |
| 25       | 数据 1020    | NULL               |          |
| 25       | 数据1110     | NULL               |          |
| 20       | 数据 12日     | NULL               | _        |
| 21       | 数据 1210    | NULL               |          |
| 20       | 数据 1210    | NULL               |          |
| 30       | 数据 1310    | NULL               |          |
| 31       | 数据 1210    | NULL               |          |
| 32       | 数据 1/10    | NULL               |          |
| 32       | 数据 15日     | NULL               |          |
| 3/       | 数据 151 0   | NULL               |          |
| 25       |            |                    | -        |
| 26       |            |                    |          |
| 27       |            |                    |          |
| 20       |            |                    | -        |
| 20       |            |                    | -        |
| 39       | 数1/1 1011  |                    | -        |
| 40       | ヌスJ/白 LOLU | NULL               | -        |

# ≥ 6.2ModbusRTU/ASCII Master 写命令

| 请求(下行数据) |          |                       |      |  |
|----------|----------|-----------------------|------|--|
| 字节编号     | 功能说明     | 注释                    | 样例   |  |
| 1        | 控制字      | 00H 命令释放,01H 命<br>令使能 | 0x01 |  |
| 2        | 站号       | 交互从站站号 1~247          | 0x02 |  |
| 3        | 功能码      | 0FH, 10H              | 0x10 |  |
| 4        | 寄存器地址 HI |                       | 0x00 |  |
| 5        | 寄存器地址 LO | 0000H~FFFFH           | 0xC8 |  |
| 6        | 寄存器数量 HI | 离散: 1~248             | 0x00 |  |
| 7        | 寄存器数量 LO | 寄存器: 1~15             | 0x03 |  |
| 8        | 字节数      | 离散: 1~31,寄存器:<br>1~30 | 0x06 |  |
| 9        | 数据 1HI   | 0x00~0xFF             | 0xFF |  |
| 10       | 数据 1LO   | 0x00~0xFF             | 0xFF |  |
| 11       | 数据 2HI   | 0x00~0xFF             | 0xAA |  |
| 12       | 数据 2LO   | 0x00~0xFF             | 0xAA |  |
| 13       | 数据 3HI   | 0x00~0xFF             | 0x55 |  |
| 14       | 数据 3LO   | 0x00~0xFF             | 0x55 |  |
| 15~40    | Reserve  | NULL                  | -    |  |
|          | 响应(上     |                       |      |  |
| 字节编号     | 功能说明     | 注释                    | 样例   |  |
| 1        | 状态字      | 见故障码                  | 0x01 |  |
| 2        | 站号       | 交互从站站号 1~247          | 0x02 |  |
| 3        | 功能码      | 0FH, 10H              | 0x10 |  |
| 4        | 寄存器地址 HI | 以实际响应为准               | 0x00 |  |
| 5        | 寄存器地址 LO | 0x00~0xFF             | 0xC8 |  |
| 6        | 寄存器数量 HI | 离散: 1~280             | 0x00 |  |
| 7        | 寄存器数量 LO | 寄存器: 1~34             | 0x03 |  |
| 8~40     | Reserve  | ONULL                 | -    |  |

## ≥ 6.3 Modbus 故障码

| 故障码  | 注释       |
|------|----------|
| 0x00 | 无错误      |
| 0x01 | 非法功能码    |
| 0x02 | 非法数据地址   |
| 0x03 | 非法数据     |
| 0x04 | 从站设备故障   |
| 0x10 | 错误站号     |
| 0x11 | 错误功能码响应  |
| 0x12 | 错误请求长度   |
| 0x13 | 错误响应长度   |
| 0x14 | CRC 校验错误 |
| 0x15 | 错误数据帧    |
| 0xFF | 未知错误     |

# ≥ 6.4 ModbusRTU/ASCII Slave 读命令

| 请求(下行数据) |          |           |      |  |
|----------|----------|-----------|------|--|
| 字节编号     | 功能说明     | 注释        | 样例   |  |
| 1        | 控制字      | 见控制字定义表   | 0x01 |  |
| 2        | 命令码      | 见命令码定义表   | 0x02 |  |
| 3        | 寄存器地址 HI | 0x00~0x01 | 0x00 |  |
| 4        | 寄存器地址 LO | 0x00~0xFF | 0x0A |  |
| 5        | 寄存器数量 HI | 0x00~0x01 | 0x00 |  |
| 6        | 寄存器数量 LO | 0x00~0xFF | 0x02 |  |
| 7~40     | Reserve  | NULL      | -    |  |
|          | 响应(上     | 行数据)      |      |  |
| 字节编号     | 功能说明     | 注释        | 样例   |  |
| 1        | 状态字      | 见控制字定义表   | 0x00 |  |
| 2        | 命令码      | 见命令码定义表   | 0x03 |  |
| 3        | 寄存器地址 HI | 0x00~0x01 | 0x00 |  |
| 4        | 寄存器地址 LO | 0x00~0xFF | 0x0A |  |
| 5        | 寄存器数量 HI | 0x00~0x01 | 0x0B |  |
| 6        | 寄存器数量 LO | 0x00~0xFF | 0x0C |  |
| 7        | 数据1      | 0x00~0xFF | 0x0D |  |
| 8        | 数据2      | 0x00~0xFF | 0x0E |  |
| 9        | 数据3      | 0x00~0xFF | 0x0F |  |
| ••••     | •••      | •••       | •••  |  |
| 39       | 数据 33    | 0x00~0xFF | 0x1B |  |
| 40       | 数据 34    | 0x00~0xFF | 0x1C |  |

## ≥ 6.5 ModbusRTU/ASCII Slave 写命令

| 请求(下行数据) |          |           |      |  |  |
|----------|----------|-----------|------|--|--|
| 字节编号     | 功能说明     | 注释        | 样例   |  |  |
| 1        | 状态字      | 见控制字定义表   | 0x00 |  |  |
| 2        | 命令码      | 见命令码定义表   | 0x03 |  |  |
| 3        | 寄存器地址 HI | 0x00~0x01 | 0x00 |  |  |
| 4        | 寄存器地址 LO | 0x00~0xFF | 0x0A |  |  |
| 5        | 寄存器数量 HI | 0x00~0x01 | 0x0B |  |  |
| 6        | 寄存器数量 LO | 0x00~0xFF | 0x0C |  |  |
| 7        | 数据1      | 0x00~0xFF | 0x0D |  |  |
| 8        | 数据2      | 0x00~0xFF | 0x0E |  |  |
| 9        | 数据3      | 0x00~0xFF | 0x0F |  |  |
| •••      |          |           |      |  |  |
| 39       | 数据 33    | 0x00~0xFF | 0x1B |  |  |
| 40       | 数据 34    | 0x00~0xFF | 0x1C |  |  |
|          | 响应(上     | 行数据)      |      |  |  |
| 字节编号     | 功能说明     | 注释        | 样例   |  |  |
| 1        | 控制字      | 见控制字定义表   | 0x01 |  |  |
| 2        | 命令码      | 见命令码定义表   | 0x02 |  |  |
| 3        | 寄存器地址 HI | 0x00~0x01 | 0x00 |  |  |
| 4        | 寄存器地址 LO | 0x00~0xFF | 0x0A |  |  |
| 5        | 寄存器数量 HI | 0x00~0x01 | 0x00 |  |  |
| 6        | 寄存器数量 LO | 0x00~0xFF | 0x02 |  |  |
| 7~40     | Reserve  | NULL      | -    |  |  |

#### ≥ 6.6 ModbusRTU/ASCII Slave 控制字定义表

| 命令码 | 功能   | 备注      |
|-----|------|---------|
| 00  | 失能命令 |         |
| 01  | 使能命令 |         |
| 其他  | 异常命令 | 清空上行数据区 |

注:控制字使能后,寄存器实时刷新,可直接修改命令码对不同寄存器进行操作。为避 免寄存器被异常修改,写寄存器前最好修改控制字先失能,失能后,上行数据区不再刷 新,但不会清空,如需清空,修改状态字至非0非1的任意数值即可。

#### ≥ 6.7 ModbusRTU/ASCII Slave 状态字定义表

| 命令码 | 功能     |
|-----|--------|
| 00  | 正常     |
| 80  | 错误命令码  |
| 01  | 非法数据地址 |

# ≥ 6.8 ModbusRTU/ASCII Slave 命令码定义表

| 命令码 | 功能      |
|-----|---------|
| 00  | 读线圈     |
| 10  | 写线圈     |
| 20  | 清空线圈寄存器 |
| 01  | 读离散输入   |
| 11  | 写离散输入   |
| 21  | 清空离散输入  |
| 03  | 读输入     |
| 13  | 写输入     |
| 23  | 清空输入寄存器 |
| 04  | 读保持     |
| 14  | 写保持     |
| 24  | 清空保持寄存器 |

# ≥ 6.9 Modbus 从站寄存器数量信息表

| 寄存器类型    | 寄存器个数 | 寄存器总长度(字节) |
|----------|-------|------------|
| Coil     | 256   | 32         |
| Discrete | 256   | 32         |
| Hold     | 256   | 512        |
| Input    | 256   | 512        |

## ≥ 6.10 透传功能上行数据

| 字节编号                                 | 定义      | 取值范围              |  |  |
|--------------------------------------|---------|-------------------|--|--|
|                                      |         | 0:数据包未发送完成        |  |  |
|                                      |         | 1:数据包已就绪          |  |  |
| 1                                    | 状态字     | 2:数据包计数错误         |  |  |
|                                      |         | 3:数据长度异常          |  |  |
|                                      |         | F:数据发送完成          |  |  |
| 1<br>2<br>3<br>4<br>5<br>6<br>7<br>8 |         | 0:无效设定            |  |  |
|                                      |         | 1: 纯输入模式          |  |  |
|                                      | 传输方式    | 2: 纯输出模式          |  |  |
|                                      |         | 3: 请求模式           |  |  |
|                                      |         | 4: 应答模式           |  |  |
| 3                                    | 下行数据长度  | 0~FF              |  |  |
| 4                                    | 上行数据长度  | 0~FF              |  |  |
| 5                                    | 下行数据包计数 | 0~8 数据包计数,F 数据包完成 |  |  |
| 6                                    | 上行数据包计数 | 0~8 数据包计数         |  |  |
| 7                                    | 数据1     | 0~FF              |  |  |
| 8                                    | 数据2     | 0~FF              |  |  |
|                                      |         |                   |  |  |
| 40                                   | 数据 34   | 0~FF              |  |  |
|                                      |         |                   |  |  |

### ≥ 6.11 透传功能下行数据

| 字节编号 | 定义                                                                                                    | 取值范围              |  |  |
|------|----------------------------------------------------------------------------------------------------|-------------------|--|--|
| 1    | 校制字                                                                                                    | 0: 失能             |  |  |
| L L  | 扁号       定义         控制字       -         作输方式       -         传输方式       -         下行数据长度       -         上行数据长度       -         上行数据包计数       0         上行数据包计数       0         上行数据2       -         .          .          . | 1: 使能             |  |  |
|      |                                                                                                    | 0:无效设定            |  |  |
|      |                                                                                                    | 1: 纯输入模式          |  |  |
| 2    | 传输方式                                                                                                    | 2: 纯输出模式          |  |  |
|      |                                                                                                    | 3:请求模式            |  |  |
|      |                                                                                                    | 4: 应答模式           |  |  |
| 3    | 下行数据长度                                                                                                    | 0~FF              |  |  |
| 4    | 上行数据长度                                                                                                    | 0~FF              |  |  |
| 5    | 下行数据包计数                                                                                                    | 0~8 数据包计数,F 数据包完成 |  |  |
| 6    | 上行数据包计数                                                                                                    | 0~8数据包计数          |  |  |
| 7    | 数据1                                                                                                    | 0~FF              |  |  |
| 8    | 数据2                                                                                                    | 0~FF              |  |  |
|      |                                                                                                    |                   |  |  |
| 40   | 数据 34                                                                                                    | 0~FF              |  |  |

## ≥ 6.12 透传功能传输方式说明

| 纯输入模式               |                  |       |            |            |             |             |                   |  |
|---------------------|------------------|-------|------------|------------|-------------|-------------|-------------------|--|
|                     |                  |       |            |            |             |             |                   |  |
| 指今功能                | 1                | 2     | 3          | 4          | 5           | 6           | 7~40              |  |
| 7916 291            | 下行:控制字<br>上行:状态字 | 传输方式  | 下行数据<br>长度 | 上行数据<br>长度 | 下行数据<br>包计数 | 上行数据<br>包计数 | 数据                |  |
| 下行数据<br>写入          | 00               | 01    | 无效         | 40 Bytes   | 无效          | 无效          |                   |  |
| 下行使能                | 01               | 01    | 无效         | 40 Bytes   | 无效          | 无效          | •••               |  |
| 等待数据接               | 段收,此时使能          | 外围设备发 | 送数据        |            |             |             |                   |  |
| 上行接收<br>到第1包数<br>据  | 00               | 03    | 无效         | 40 Bytes   | 无效          | 01          | Data1~<br>Data34  |  |
| 下行第2包<br>数据接收<br>指令 | 01               | 03    | 无效         | 40 Bytes   | 无效          | 02          |                   |  |
| 上行接收<br>到第2包数<br>据  | 00               | 03    | 无效         | 40 Bytes   | 无效          | 02          | Data35~<br>Data40 |  |
| 下行失能                | 00               | 00    | 00         | 00         | 00          | 00          | •••               |  |

#### Senmun (RS01 用户手册)

| 纯输出模式                 | 纯输出模式            |                    |            |            |             |             |         |        |
|-----------------------|------------------|--------------------|------------|------------|-------------|-------------|---------|--------|
|                       |                  |                    | 字          | 节编号/定义     |             |             |         |        |
| 指今功能                  | 1                | 2                  | 3          | 4          | 5           | 6           | 7~40    |        |
|                       | 下行:控制字<br>上行:状态字 | 传输方式               | 下行数据<br>长度 | 上行数据<br>长度 | 下行数据<br>包计数 | 上行数据<br>包计数 | 数据      |        |
| 下行数据                  |                  |                    |            |            |             |             | Data1~  |        |
| 写入第1                  | 00               | 02                 | 40 Bytes   | 无效         | 01          | 无效          |         |        |
| 包                     |                  |                    |            |            |             |             | Dala34  |        |
| 下行写入                  |                  |                    |            |            |             |             | Data25~ |        |
| 第2包与                  | 01               | 02                 | 40 Bytes   | 无效         | 02          | 无效          | Data 10 |        |
| 使能                    |                  |                    |            |            |             |             | Data40  |        |
| 写入完成                  | 01               | 02                 | 40 Bytes   | 无效         | 0F          | 无效          | •••     |        |
| 等待数据发                 | 送完成              |                    |            |            |             |             |         |        |
| 上行发送                  | ΛE               | 02                 | 工が         | 10 Putor   | 工动          | 02          |         |        |
| 完成                    | UF               | 02                 |            | 40 bytes   |             | 02          |         |        |
| 下行失能                  | 00               | 00                 | 00         | 00         | 00          | 00          | •••     |        |
| 请求模式                  |                  |                    |            |            |             |             |         |        |
|                       |                  |                    | 字          | 节编号/定义     |             |             |         |        |
| 指今功能                  | 1                | 2                  | 3          | 4          | 5           | 6           | 7~40    |        |
|                       | 下行:控制字           | 传输方式               | 下行数据<br>长度 | 上行数据<br>长度 | 下行数据<br>包计数 | 上行数据<br>包计数 | 数据      |        |
| 下行数据                  |                  |                    |            |            |             |             |         |        |
| 写入 筆 1                | 00               | 03                 | 40 Bytes   | 40 Bytes   | 01          | 无效          | Data1~  |        |
|                       |                  | 00                 | TO Dytes   | To bytes   |             |             |         | Data34 |
| 下行写入                  |                  |                    |            |            |             |             |         |        |
| 第2句与<br>第2句与          | 01               | 03                 | 40 Bytes   | 40 Bytes   | 02          | 无效          | Data35~ |        |
| (加) 2 (E - 5)<br>(估能) | 01               | 00                 | TO Dytes   | TO Dytes   | 02          |             | Data40  |        |
| <u>反</u> 能<br>写入完成    | 01               | 03                 | 40 Bytes   | 无效         | 0F          | 无效          | •••     |        |
| 等待数据接                 | 。<br>此时使能        | 外围设备发 <sup>;</sup> | 送数据        |            |             |             |         |        |
| 上行接收                  |                  |                    |            |            |             |             |         |        |
| 到第1句数                 | 00               | 03                 | 于动         | 10 Bytos   | 于动          | 01          | Data1~  |        |
| 均为工已级                 | 00               | 05                 |            | TO Dytes   |             | 01          | Data34  |        |
| <br>下行笙2句             |                  |                    |            |            |             |             |         |        |
| 数据连16                 | 01               | 03                 | 于动         | 10 Bytos   | 于动          | 02          |         |        |
| 北公                    | UT               | 05                 |            | HU Dyles   |             | UZ          |         |        |
| <u>カマ</u><br>上行接政     |                  |                    |            |            |             |             |         |        |
| 到第2句数                 | 00               | 03                 | 干动         | 40 Rytes   | 干动          | 02          | Data35~ |        |
| 据                     | 00               | 05                 |            | +0 Dytes   |             | UΖ          | Data40  |        |
| 下行失能                  | 00               | 00                 | 00         | 00         | 00          | 00          | •••     |        |

6 接线图及端子定义

| 应答模式        |                  |       |            |            |             |             |         |  |  |
|-------------|------------------|-------|------------|------------|-------------|-------------|---------|--|--|
|             |                  |       |            |            |             |             |         |  |  |
| 指令功能        | 1                | 2     | 3          | 4          | 5           | 6           | 7~40    |  |  |
| 2014 4 2016 | 下行:控制字<br>上行:状态字 | 传输方式  | 下行数据<br>长度 | 上行数据<br>长度 | 下行数据<br>包计数 | 上行数据<br>包计数 | 数据      |  |  |
| 下行数据        |                  |       |            |            |             |             | Data1~  |  |  |
| 写入第1        | 00               | 04    | 40 Bytes   | 无效         | 01          | 无效          | Data 24 |  |  |
| 包           |                  |       |            |            |             |             | Dalas4  |  |  |
| 下行写入        |                  |       |            |            |             |             | Data35~ |  |  |
| 第2包与        | 01               | 04    | 40 Bytes   | 无效         | 02          | 无效          | Data/0  |  |  |
| 使能          |                  |       |            |            |             |             | Dalato  |  |  |
| 等待数据接       | 段收,此时使能          | 外围设备发 | 送数据        |            |             |             |         |  |  |
| 上行接收        |                  |       |            |            |             |             | Data1~  |  |  |
| 到第1包数       | 00               | 04    | 40 Bytes   | 40 Bytes   | 无效          | 01          | Data 24 |  |  |
| 据           |                  |       |            |            |             |             | Dala34  |  |  |
| 下行第2包       |                  |       |            |            |             |             | Data35~ |  |  |
| 数据接收        | 01               | 04    | 40 Bytes   | 40 Bytes   | 无效          | 02          | Data/0  |  |  |
| 指令          |                  |       |            |            |             |             | Dalato  |  |  |
| 上行接收        |                  |       |            |            |             |             | Data35~ |  |  |
| 到第2包数       | 00               | 04    | 40 Bytes   | 40 Bytes   | 无效          | 02          | Data/0  |  |  |
| 据           |                  |       |            |            |             |             | Dala40  |  |  |
| 下行使能        | 01               | 04    | 40 Bytes   | 40 Bytes   | OF          | 02          | Data35~ |  |  |
| 响应          | 01               | U I   | TO Dytes   | 10 Dytes   |             | 02          | Data40  |  |  |
| 下行失能        | 00               | 00    | 00         | 00         | 00          | 00          | •••     |  |  |

# ≥7.软件连接指导

## ≥ 7.1在汇川AutoShop软件环境下的应用

1. 准备工作

硬件环境

- ●模块型号 SM-MT100、RS01
- ●计算机一台,预装AutoShop软件
- ●汇川PLC一台

本说明以型号H5U-A8为例

- ●支持Modbus协议的硬件模块
- EtherCAT专用屏蔽电缆
- ●开关电源一台
- ●IO设备配置文件

#### 2. 打开汇川软件新建工程,如下图所示:

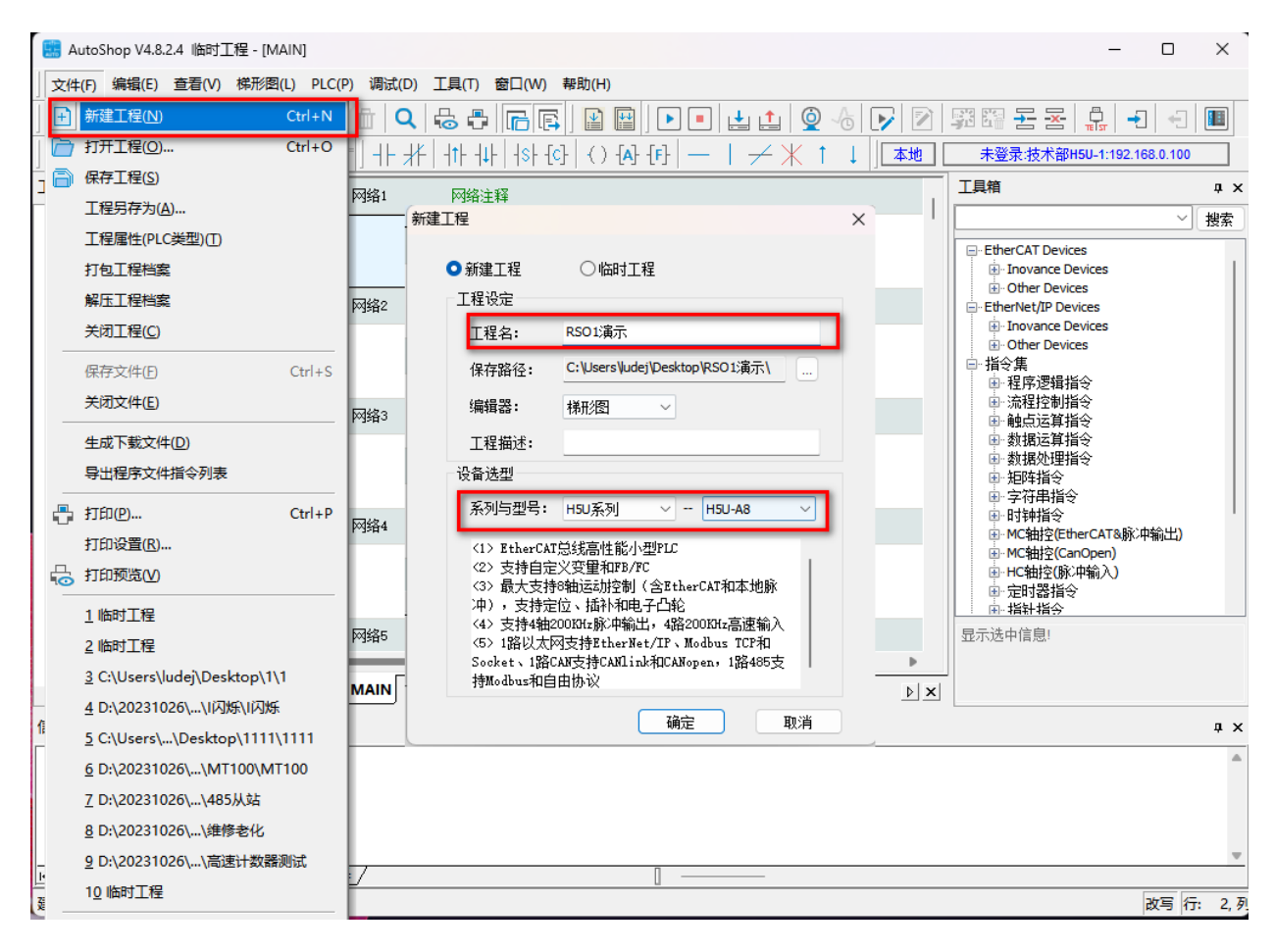

7

#### 3. 右键点击 EtherCAT Devices, 导入配置文件,如下图所示: 注:导入配置文件后需要重启汇川软件。

| · · · ·    |                                                         |                                              |                    |                      |                |                 |        |
|------------|---------------------------------------------------------|----------------------------------------------|--------------------|----------------------|----------------|-----------------|--------|
| 🔛 Auto     | oShop V4.8.2.4 临时工程 - [SN                               | M-ES100_V401]                                |                    |                      |                | -               | o ×    |
| 文件(F)      | 编辑(E) 查看(V) PLC(P)                                      | 调试(D) 工具(T) 窗口(W) 帮助(H)                      |                    |                      |                |                 |        |
| ) 🗈 🖻      | ) <b>6 6</b>   X 6 6                                    | ッ c 📋 🔍 😓 🖶 🕞                                |                    | 1                    | 図開始            |                 | -      |
|            | ┇╗┿╅┿┿┆┾┼                                               | ·步‡‡] {\ \ \ \ \ \ \ \ \ \ \ \ \ \ \ \ \ \ \ | () {A} {F} -   -   | ≁ 米 ↑ ↓   <b>] 本</b> | い 未登录:技        | 术部H5U-1:192.168 | .0.100 |
| 工程管理       | ά×                                                      | 一 一 一 一 一 一 一 一 一 一 一 一 一 一 一 一 一 一 一        |                    |                      | 工具箱            |                 | τ×     |
|            |                                                         |                                              | 加 📝 海緯 👗 刪除 🕑      | 隐藏系统参数 □ 十六          |                |                 | 2 搜索   |
|            | □                                                       | 过程数据                                         | 索引:子索引             |                      | 2 ⊟-Ether      | 导入设备XML         |        |
| <b>–</b>   |                                                         | 自动参数                                         |                    |                      | ⊡ EtherNet/I   | P Devices       |        |
|            | 📰 打开                                                    |                                              |                    |                      |                |                 | ×      |
|            | $\leftrightarrow$ $\rightarrow$ $\checkmark$ $\uparrow$ | ▶ 此电脑 → DATA (D:) → 20231026 →               | RS01 >             |                      | C 在 RS01 中     | 搜索              | م      |
|            | 组织 ▼ 新建文件夹                                              |                                              |                    |                      |                | = - 🔳           | ?      |
|            | 🛅 测试文档                                                  | 名称 ^                                         | 修改日期               | 类型                   | 大小             |                 |        |
|            | 💼 周待办事项                                                 | 💳 485从站                                      | 2024/1/2 9:29      | 文件夹                  |                |                 |        |
|            | 💼 屏幕截图                                                  | <mark>二</mark> 485 <u>主</u> 站                | 2024/1/2 9:28      | 文件夹                  |                |                 |        |
|            | 💼 远程IO 完品替换                                             | 🔁 RS01外观标识                                   | 2024/1/10 18:44    | 文件夹                  |                |                 |        |
|            |                                                         | Senmun_ECAT_SM-ES100_V4.0.2_UII              | N 2023/12/28 11:39 | XML 文件               | 297 KB         |                 |        |
| <b>P</b> - | 〉 🌰 WPS云盘                                               |                                              |                    |                      |                |                 |        |
| 信息输出       | ∨ 💻 此电脑                                                 |                                              |                    |                      |                |                 | 2 X I  |
|            | > 🏪 OS (C:)                                             |                                              |                    |                      |                |                 |        |
|            | > 👝 DATA (D:)                                           |                                              |                    |                      |                |                 |        |
|            | → 聟 网络                                                  |                                              |                    |                      |                |                 | -      |
|            | 文件                                                      | 名(N): Senmun_ECAT_SM-ES100_V4.0.2_UI         | ۱T.xml             |                      | → xml Files (' | *.xml)          |        |
| 机箱         |                                                         |                                              |                    |                      |                | 取消              | 2, øj  |

4. 扫描硬件, 扫描完成后点击更新组态, 如下图所示:

| 🔢 AutoShop V4.8.2.4 临时工程 - [MAIN]                         |                                                                                                    | - 🗆 X                                          |
|-----------------------------------------------------------|----------------------------------------------------------------------------------------------------|------------------------------------------------|
| 文件(F) 编辑(E) 查看(V) 梯形图(L) PLC(P)                           | 调试(D) 工具(T) 窗囗(W) 帮助(H)                                                                                                    |                                                |
| ● <b>● ● × </b> ● ● ●   × ● ● ● ●   × ● ● ● ●   × ● ● ● ● | ┇┥ <b>╲</b> ╠ <mark>, , , , , , , , , , , , , , , , , , , </mark>                                                                                                    | 翠 四 云 云 泉 -1 +1 ■<br>未登录技术部H5U-1:192.168.0.100 |
| 工程管理 # ×                                                  | 网络1 网络注释                                                                                                    | 工具箱 ユ ×                                        |
|                                                           | 自动扫描                                                                                                    |                                                |
| □ 功能块(FB)<br>□ 函数(FC)                                     | 序号         当前从站列表         序号         扫摄从站列表           1         SM-65100_V401         1         SM-65100_V401           PS01         1         SM-65100_V401                                                                                                    | 别名 信息<br>2                                     |
| □ □ □ □ 10 配置<br>□ 输入读波<br>□ 使块配置<br>□ 更子公 \$\$           |                                                                                                    |                                                |
| - 一 品 运动控制轴<br>- 一 微 轴组设置<br>                             |                                                                                                    |                                                |
| SN 打开<br>IIIIIIIIIIIIIIIIIIIIIIIIIIIIIIIIIIII             | T-4-12                                                                                                    |                                                |
|                                                           | 7 短行間<br>在解析扫描数据<br>扫描成功:                                                                                                    | 6                                              |
|                                                           | 0                                                                                                    |                                                |
| 信息输出窗口                                                    |                                                                                                    |                                                |
|                                                           | The second second secon |                                                |
| -                                                         |                                                                                                    |                                                |
|                                                           | 7                                                                                                    |                                                |
|                                                           |                                                                                                    | 改写 行: 2,列                                      |

7 软 件 连 接 指 导

5. 添加启动参数,如下图所示:

| - 🔚 AutoShop V4.8.2.4 临时工程 - [SM-ES100_ | V401]            |                |                            |              |          | - 🗆             | ×          |
|-----------------------------------------|------------------|----------------|----------------------------|--------------|----------|-----------------|------------|
| 文件(F) 编辑(E) 查看(V) PLC(P) 调试(E           | ) 工具(T) 窗口(W) 帮助 | (H)            |                            |              |          |                 |            |
| <b>∃ 🕞 🖨 🖨 🗴</b> 🖬 🖨 🔍 🤆                |                  | 6 🖪 🛛 🖻        | 🕨 🔳 🛓 🏚 👍                  | 🕞 🗹 🛱 🛱 🗄    |          | } <b>-</b> ] +∃ |            |
| ┛┉╝╝┽┽┽┤╆┼╪                             | ╪╢╫╫╟            | s -{c]- (-)-{A | }[]   -   - × × ↑ ↓        | 本地 未登录       | :技术部H5U- | 1:192.168.0.100 | )          |
| 工程管理 # ×                                |                  |                |                            |              |          | 工具箱             | ąх         |
| MAIN                                    | 常规设置             | 出, 日           | 加 📄 编辑 🗙 删除 🗹 隐藏系统         | 診教 🔲 十六进制显示: | 当前值      |                 | ~[:        |
|                                         |                  | 行号             | 索引:子索引                     | 名称           |          | EtherCAT (      | Devices    |
| □                                       | 人並作主要與19時        |                | 3                          |              |          |                 | ce Devices |
|                                         | 启动参数             |                | 9                          |              |          | EtherNet/I      | P Devices  |
|                                         | 7                |                |                            |              |          | + Other I       | Devices    |
|                                         | 一種配置             | 新增/编辑          |                            |              |          | -               | ×          |
|                                         |                  | 索引:子索引         |                            | 标志           | 类型       | 默认值             |            |
|                                         | I/0功能映射          | 16#8000:16     | #00 Digital Input Config   | RU           | USINT    |                 |            |
| · · · · · · · · · · · · · · · · · · ·   |                  | - 16#8020:16   | #00 RSO1 Config            | RW           | USINI    |                 |            |
|                                         | 信息               | 16:1           | Communicate Mode           | RW           | 03181    |                 |            |
| RS01_1                                  |                  | 16:2           | Serial Baud                | RW           | DT080    |                 |            |
|                                         | 状态               | 16:3           | Serial Stop                | RW           | DT080    |                 |            |
|                                         |                  | 16:4           | Serial Parity              | RW           | DT080    |                 |            |
| EtherNet/IP                             |                  | 16:5           | Serial WordFormat          | RW           | DT080    |                 |            |
|                                         |                  | 16:6           | Modbus Slave ID            | RW           | UINT     |                 |            |
|                                         |                  | 16:7           | Modbus Slave Respond Delay | RW           | UINT     |                 |            |
|                                         |                  |                |                            |              |          |                 | _          |
|                                         |                  |                |                            |              |          |                 |            |
|                                         |                  | 名称:            | Communicate Mode           |              |          |                 |            |
|                                         |                  | 索引: 16#        | 8020                       | 位长度: 16      |          |                 |            |
|                                         | <u> </u>         | 子索引: 16#       | 1                          | 值: 0         |          |                 | ٦          |
| 就绪                                      |                  |                |                            | 4            | 确定       | 1               |            |

6. 点击编辑,参考"2.2 串口参数"设置需要的通讯参数,本例 RS01 为 ModbuRTU 主站, 波特率 9600bps,停止位 1Bit,奇校验,字符格式 8Bits,响应延时 100ms。如下图所示:

| 🧾 AutoShop V4.8.2.4 临时工程 - [SM-ES100] | _V401]                    |                             |                            | - 0    | ×      |
|---------------------------------------|---------------------------|-----------------------------|----------------------------|--------|--------|
| 文件(F) 编辑(E) 查看(V) PLC(P) 调试(I         | D) 工具(T) 窗口(W) 帮助(H)      |                             |                            |        |        |
| <b>∃∂∂∂</b>  Xଢଢ ∽୧                   | · 1 <b>Q</b> 6 7 <b>6</b> |                             | 👰 👍 🕞 😰 🛱 🛱 🗄 🛃            |        |        |
| ▥◙sᆠᆾᄼᆟᆟᅻ                             | ╪╵→↑¬_」 ┼┼                | - 11 - 14 - 18 - [6] - () 📇 | [F] —   → X ↑ ↓ ▲          | 未登录:技术 | K部H5U- |
| 工程管理                                  |                           |                             |                            |        | 1 ×    |
| □                                     | 常规设置                      | 🖶 増加 📄 編輯 💢 刪除              | 🗹 隐藏系统参数 🛛 十六进制显示当前值       |        |        |
| ⊞                                     |                           | · 슈무 · 초리· 고 초리             | 夕殺                         |        |        |
|                                       | 过程数据                      | 1 16#8020:16#01             | Communicate Mode           | 0      | 111    |
|                                       |                           | 2 16#8020:16#02             | Serial Baud                | 3      |        |
|                                       | 启动参数                      | 3 16#8020:16#03             | Serial Stop                | 0      | III T  |
|                                       |                           | 4 16#8020:16#04             | Serial Parity              | 1      |        |
|                                       | 槽配置                       | 5 16#8020:16#05             | Serial WordFormat          | 0      |        |
|                                       |                           | 6 16#8020:16#06             | Modbus Slave ID            | 0      |        |
| MAIN                                  | エノロ功能時期                   | 7 16#8020:16#07             | Modbus Slave Respond Delay | 100    |        |
| sBR_001                               |                           |                             |                            |        |        |
| 📑 INT_001                             | (合白)                      |                             |                            |        |        |
|                                       |                           |                             |                            |        |        |
|                                       |                           |                             |                            |        |        |
|                                       | 状态                        |                             |                            |        |        |
|                                       |                           |                             |                            |        |        |
|                                       |                           |                             |                            |        |        |
|                                       |                           |                             |                            |        | 显      |
|                                       |                           | 1                           |                            |        |        |
| EtherCAT                              | I MAIN I SM-ES100_V4      | 01                          |                            | Þ      | ×      |
| 信息输出窗口                                |                           |                             |                            |        | ąх     |
|                                       |                           |                             |                            |        |        |
|                                       |                           |                             |                            |        |        |
|                                       |                           |                             |                            |        |        |
|                                       |                           |                             |                            |        |        |
|                                       | 结果 /                      | Π                           |                            |        | V      |
|                                       | /                         | U                           |                            |        |        |

7. 参照本说明"6、过程数据说明"设置读取从站数据,本例读取从站1,寄存器起始地址00,寄存器数量1,当对\_IQ1\_0写1,触发读取命令。读取到的数据字节为2,数据内容为9。如下图所示:

| 堂物设罟           | ☑十六进制显示当前值 | I |              |       |     |
|----------------|------------|---|--------------|-------|-----|
|                |            |   | 通道           | 类型    | 当前值 |
| 讨程断据           | 🎏 _IQ1_0   |   | RS01_1 Tx 1  | USINT | 0X0 |
| AL LEADIN      | 🎏 _IQ1_1   |   | RS01_1 Tx 2  | USINT | 0X1 |
| 自动参数           | 🎏 _IQ1_2   |   | RS01_1 Tx 3  | USINT | 0X3 |
|                | 🎏 _IQ1_3   |   | RS01_1 Tx 4  | USINT | охо |
| 横砌罟            | 🎏 _IQ1_4   |   | RS01_1 Tx 5  | USINT | охо |
| 194077         | 🎏 _IQ1_5   |   | RS01_1 Tx 6  | USINT | охо |
| T /OTH\$%Rm.Bt | 🎏 _IQ1_6   |   | RS01_1 Tx 7  | USINT | 0X1 |
| 71.01418690013 | 🎏 _IQ1_7   |   | RS01_1 Tx 8  | USINT | охо |
| 信自             | 🎏 _IQ1_8   |   | RS01_1 Tx 9  | USINT | ОХО |
| TE JOA         | 🎏 _IQ1_9   |   | RS01_1 Tx 10 | USINT | ОХО |
| 诸本             | 🎏 _IQ1_10  |   | RS01_1 Tx 11 | USINT | ОХО |
| 1770           | 🎏 _IQ1_11  |   | RS01_1 Tx 12 | USINT | ОХО |
|                | 🎏 _IQ1_12  |   | RS01_1 Tx 13 | USINT | 0X0 |
|                | 🎏 _IQ1_13  |   | RS01_1 Tx 14 | USINT | OXO |
|                | 🎏 _IQ1_14  |   | RS01_1 Tx 15 | USINT | OXO |
|                | 🎏 _IQ1_15  |   | RS01_1 Tx 16 | USINT | OXO |
|                | 🎏 _IQ1_16  |   | RS01_1 Tx 17 | USINT | OXO |
|                | 🎏 _IQ1_17  |   | RS01_1 Tx 18 | USINT | OXO |
|                | 🎏 _IQ1_18  |   | RS01_1 Tx 19 | USINT | OXO |
|                | 🎏 _IQ1_19  |   | RS01_1 Tx 20 | USINT | OXO |
|                | 🎏 _IQ1_20  |   | RS01_1 Tx 21 | USINT | OXO |
|                | 🎏 _IQ1_21  |   | RS01_1 Tx 22 | USINT | OXO |
|                | 🎏 _IQ1_22  |   | RS01_1 Tx 23 | USINT | OXO |
|                | 🎏 _IQ1_23  |   | RS01_1 Tx 24 | USINT | OXO |
|                | 🎏 _IQ1_24  |   | RS01_1 Tx 25 | USINT | OXO |
|                |            |   |              |       |     |
|                |            |   |              |       |     |
|                |            |   |              |       |     |

| 常规设置    | ☑十六进制显示当前值 |                  |       |     |        |
|---------|------------|------------------|-------|-----|--------|
|         | 空里         | <br>通道           | 类型    | 当前值 |        |
| 过程数据    | 🎏 _IQ1_37  | <br>RS01_1 Tx 38 | USINT | OXO | ^      |
|         | 🎏 _IQ1_38  | <br>RS01_1 Tx 39 | USINT | OXO |        |
| 启动参数    | 🎏 _IQ1_39  | <br>RS01_1 Tx 40 | USINT | 0X0 |        |
|         | 🎏 _IQ1_40  | <br>RS01_1 Rx 1  | USINT | 0X0 |        |
| 槽配置     | 🎏 _IQ1_41  | <br>RS01_1 Rx 2  | USINT | 0X1 |        |
|         | 🎏 _IQ1_42  | <br>RS01_1 Rx 3  | USINT | 0X3 |        |
| I/O功能映射 | 🎏 _IQ1_43  | <br>RS01_1 Rx 4  | USINT | 0X2 |        |
|         | 🎏 _IQ1_44  | <br>RS01_1 Rx 5  | USINT | OXO |        |
| 信息      | 🎏 _IQ1_45  | <br>RS01_1 Rx 6  | USINT | 0X9 |        |
|         | 🎏 _IQ1_46  | <br>RS01_1 Rx 7  | USINT | OXO |        |
| 状态      | ₽ _1Q1_47  | <br>R301_1 Rx 0  | 03181 | 0X0 | _      |
|         | 🎏 _IQ1_48  | <br>RS01_1 Rx 9  | USINT | OXO |        |
|         | 🎏 _IQ1_49  | <br>RS01_1 Rx 10 | USINT | 0X0 |        |
|         | 🎏 _IQ1_50  | <br>RS01_1 Rx 11 | USINT | 0X0 |        |
|         | 🎏 _IQ1_51  | <br>RS01_1 Rx 12 | USINT | OXO | _      |
|         | 🎏 _IQ1_52  | <br>RS01_1 Rx 13 | USINT | 0X0 |        |
|         | 🎏 _IQ1_53  | <br>RS01_1 Rx 14 | USINT | OXO |        |
|         | 🎏 _IQ1_54  | <br>RS01_1 Rx 15 | USINT | OXO |        |
|         | 🎏 _IQ1_55  | <br>RS01_1 Rx 16 | USINT | 0X0 |        |
|         | 🎏 _IQ1_56  | <br>RS01_1 Rx 17 | USINT | ОХО |        |
|         | 🎏 _IQ1_57  | <br>RS01_1 Rx 18 | USINT | OXO |        |
|         | 🎏 _IQ1_58  | <br>RS01_1 Rx 19 | USINT | ОХО |        |
|         | 🎏 _IQ1_59  | <br>RS01_1 Rx 20 | USINT | OXO |        |
|         | 🎏 _IQ1_60  | <br>RS01_1 Rx 21 | USINT | OXO |        |
|         | 🖆 IQ1 61   | <br>RS01_1 Rx 22 | USINT | ОХО | $\sim$ |

#### ≥ 7.2在欧姆龙Sysmac Studio软件环境下的应用

1. 准备工作

硬件环境

- ●模块型号 SM-MT100、RS01
- ●计算机一台,预装Sysmac Studio软件
- ●欧姆龙PLC一台

本说明以型号NX1P2为例

- ●支持Modbus协议的硬件模块
- EtherCAT专用屏蔽电缆
- ●开关电源一台
- ●IO设备配置文件

#### 2. 打开 Sysmac Studio 软件,单击"新建工程"按钮,如下图所示:

| Sysmac Studio (64bit)                                                                                                    |                                         | - |   | × |
|----------------------------------------------------------------------------------------------------|-----------------------------------------|---|---|---|
|                                                                                                    |                                         | _ | _ | _ |
| <ul> <li>离线</li> <li>新建工程(N)</li> <li>打开工程(Q)</li> <li>留 导入(I)</li> <li>留 导山(E)</li> <li>在线</li> <li>4 连接到设备(C)</li> <li>版本控制</li> </ul> | 正 工程属性 工程名称 新建工程 作者 ludej 注释 类型 标准工程    |   |   |   |
| <ul> <li>●● 版本控制浏览器(①)</li> <li>许可(L)</li> <li>■ 许可(L)</li> </ul>                                                                        | ¥型<br>设备<br>版本       上     空場器     1.64 |   |   |   |
| ■ 在工程文件中管理(P)<br>Robot System —<br>■ 以仿真模式打开                                                                                             | <b>2</b><br>创建( <u>C</u> )              |   |   |   |

3. 设置工程 IP 地址,确保跟电脑 IP 地址在同一个网段,如下图所示:

| 文件(自) 編載(自) 秘密(如) 插入(1) 工程(2) 控制器(2) 標規(3) 工具(1) 音口(10) 幕助(4)         X ● 自 ● つ ← 通       田 卢 〈 必 西 雨 ☆ ▲ ② 衣 △ 本 △ △ △ △ △ △ △ △ △ △ △ △ △ △ △ △ △ | 📓 新建工程 - new_Controller_0 - Sysn                                                                                                    |
|----------------------------------------------------------------------------------------------------|----------------------------------------------------------------------------------------------------|
| X ● ● ● ● ● ● ● ● ● ● ● ● ● ● ● ● ● ● ●                                                                                                    | 文件(E) 编辑(E) 视图(V) 插入(I).                                                                                                    |
| 多視問対法器       ・       ● 問題Ether/Net/P換回设置 ×       ・       I具相       ・         Immediate       ● 問題Ether/Net/P換回设置                                    |                                                                                                    |
|                                                                                                    | SHUBIND器       ●         new_Controller_0       ▼         Image: State of the state of the state |

4. 双击"EtherCAT", 点击"主设备", 右键点击"显示 ESI 库", 添加配置文件, 如下图所示:

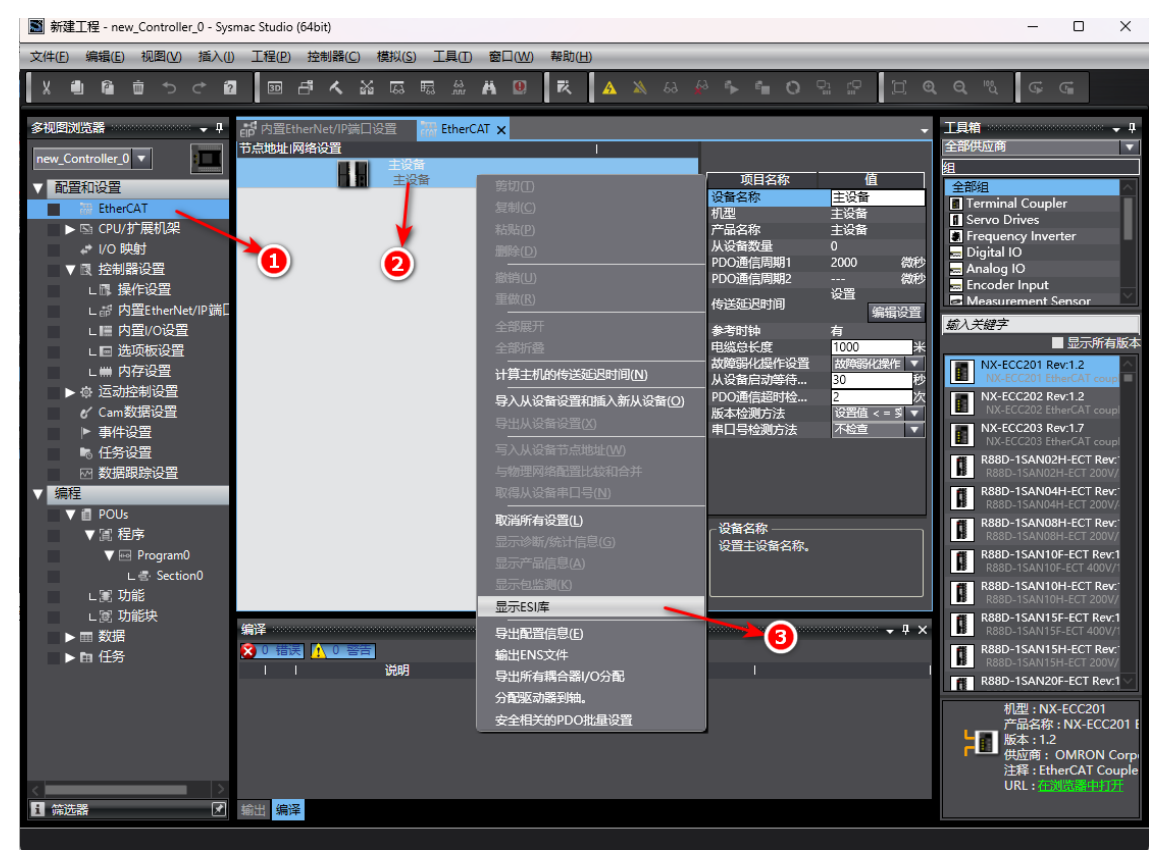

5. 点击"安装文件",选择需要的配置文件,安装,如下图所示:

| Image: 新建工程 - new_Controller_0 - Sysmac Studio (64bit)              | - 0                     | ×          |
|---------------------------------------------------------------------|-------------------------|------------|
| 文件图编辑图视图》《 插入(1) 工程图 控制器(2) 模拟(3) 工具(17) 窗口(20) 帮助(14)              |                         | _          |
| X ● @ 昔 う ⊂ 個   回 書 < X 區 扇 魚 丼 ◎   末   A ≫ 용 参 ≜ ● ○ 잎 ピ   ビ @ Q 匙 | G⊧ G∎                   |            |
| 各相関連結果                                                              | ×                       | - 4        |
| - Sectored and                                                      | م                       |            |
|                                                                     |                         |            |
|                                                                     |                         |            |
|                                                                     |                         |            |
| ▶ ⑤ CPU/扩                                                           |                         |            |
|                                                                     |                         | $\sim$     |
|                                                                     |                         |            |
|                                                                     |                         | 有版本        |
|                                                                     |                         | up         |
| L■ 1919 > ◆ WPS云曲<br>▶ 章 运动控制                                       |                         | upl        |
| ✔ Cam数 × 見此电脑                                                       |                         | upl        |
| ▶ 単件设 > US (C:)<br>M 任务设                                            |                         | ev:        |
| ◎ 型相報 > _ DATA (D:)                                                 |                         | ev:        |
|                                                                     |                         | w:         |
| ▼ II 程序                                                             |                         | v:1        |
| ▼ ◎ 「 文件名(N): 「 XML files(*.xml)                                    | ~                       | V/1<br>2V: |
|                                                                     | 取消                      | V/<br>v:1  |
| L國功能                                                                | SAN15H-FCT P            | .W/1       |
|                                                                     | SAN15H-ECT 20           | 0V/        |
| Cimron 3G3M1-ABU0/-EC1                                              |                         | ev. I 🗸    |
| 安裝文件 安裝文件表 卸號 关闭 产产                                                 | a:NA-ECC20<br>品名称:NX-EC | C201 E     |
|                                                                     | 这商:OMRON                | l Corp     |
|                                                                     | L: <u>在浏览器中</u>         |            |
| ■ 第223 輸出 422                                                       |                         |            |

6. 配置文件安装完成后,工具箱双击 SM-ES100 添加耦合器,如下图所示:

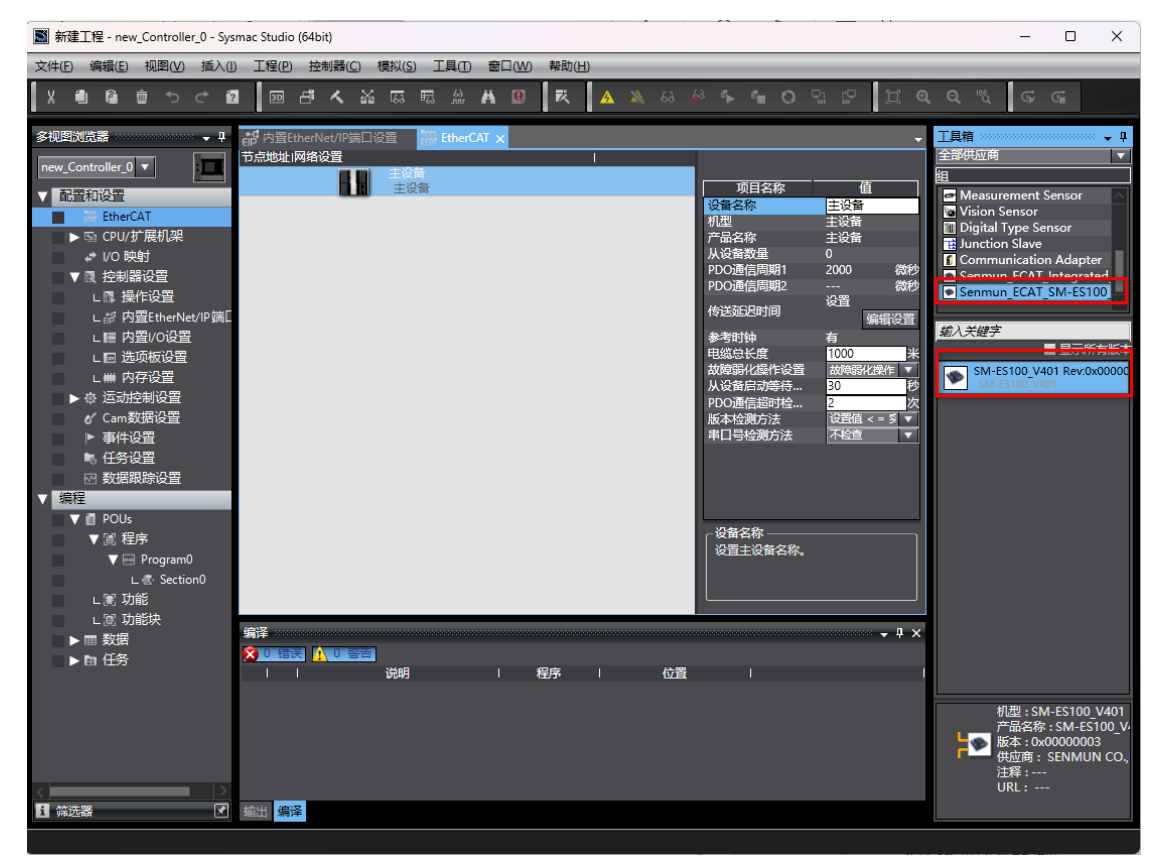

7

7. 点击"ES100", 编辑模块配置, 如下图所示:

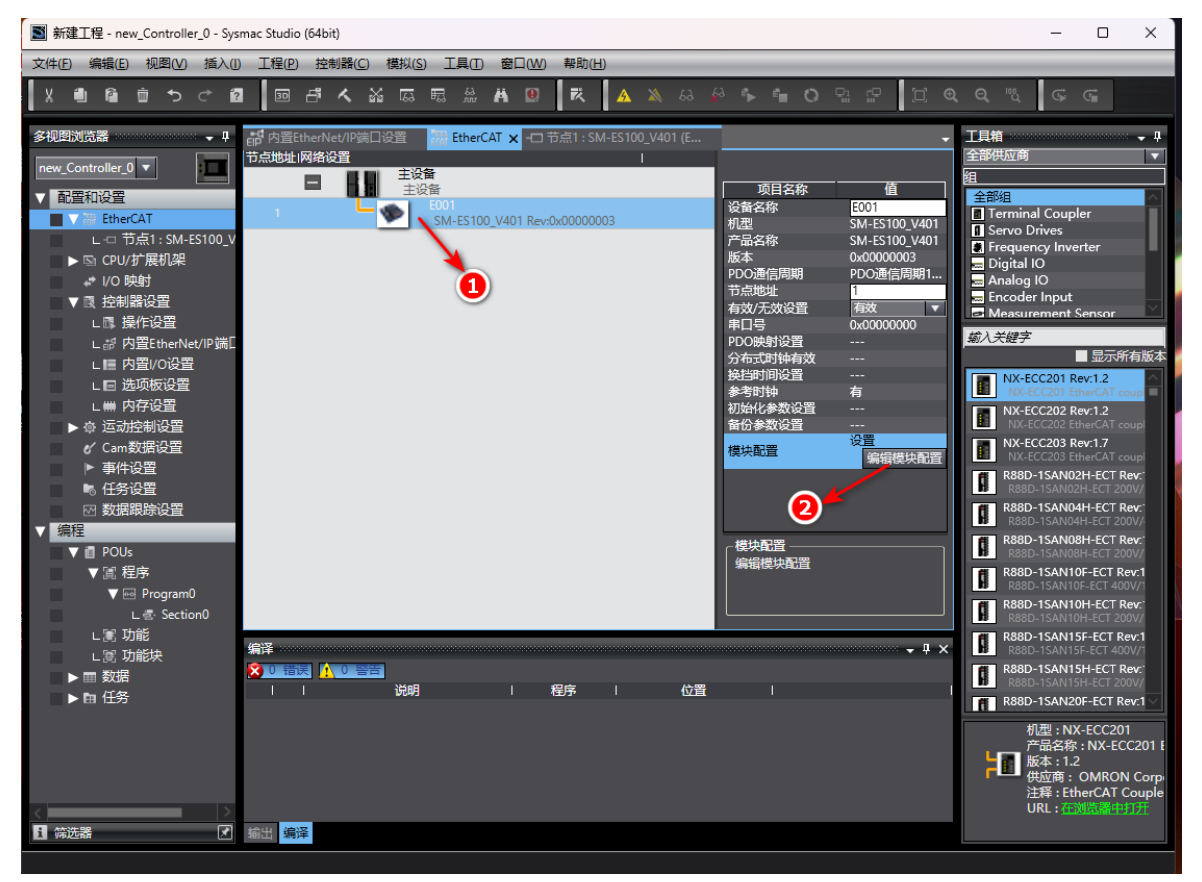

8. 根据实际卡槽位置双击"RS01"添加子卡模块,本例为卡槽 0。添加完成后,点击"编辑初始化参数",如下图所示:

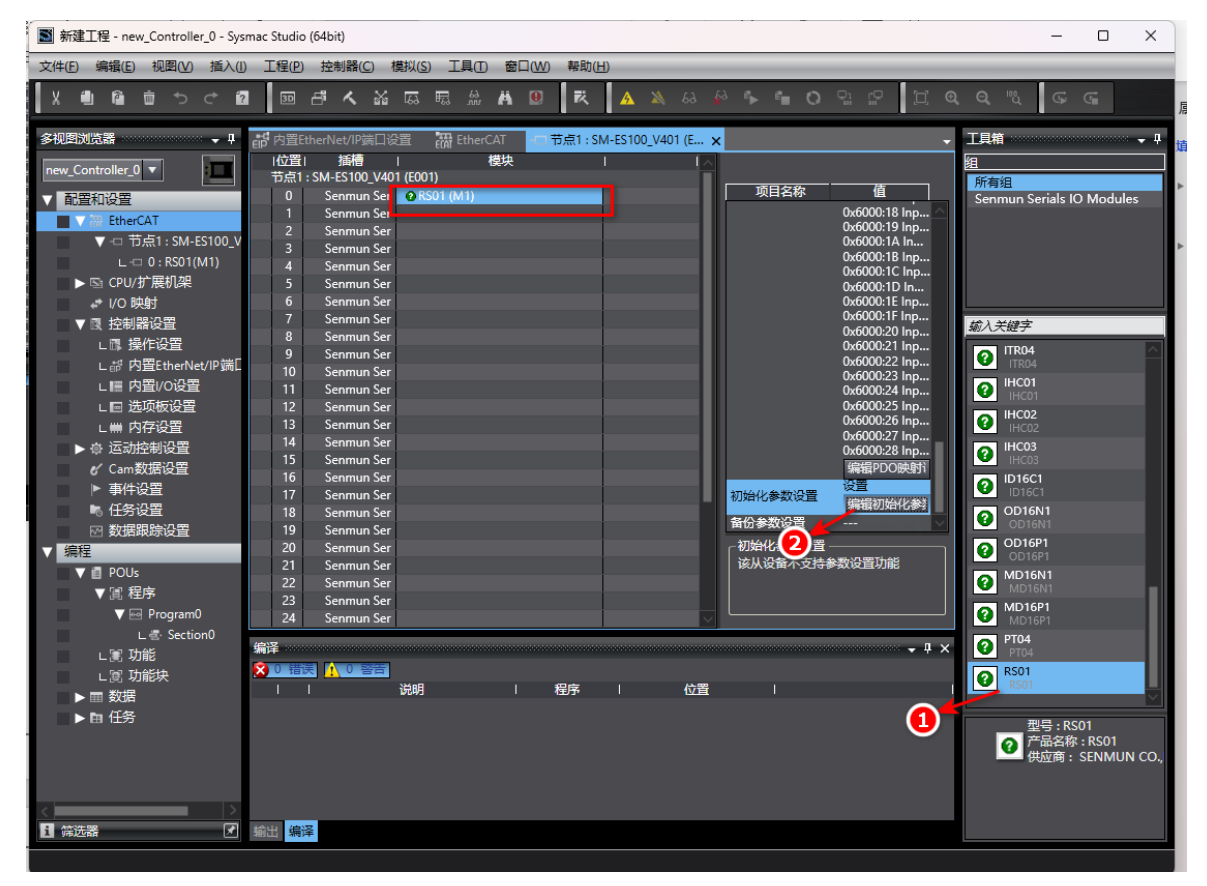

9. 参照"2.2 串口参数"设置需要的通讯参数",本例 RS01 为 ModbuRTU 主站,波特率 9600bps,停止位 1Bit,奇校验,字符格式 8Bits,响应延时 100ms。如下图所示:

| ▲ 编辑初始化参数设置                                                                                                    | - O X                                                                                                    |
|----------------------------------------------------------------------------------------------------|----------------------------------------------------------------------------------------------------|
| 项目名称<br>0x802001 R501 Config/Communicate Mode<br>0x802008 R501 Config/Communicate Mode<br>0x802008 R501 Config/Serial Basel<br>0x802008 R501 Config/Serial Party<br>0x802008 R501 Config/Serial Party<br>0x802008 R501 Config/Index Starts 10<br>0x80208 R501 Config/Index Starts 10<br>0x802 | 值<br>6: MarbosRTLMader 97<br>3: Saud 9500<br>9: Saud 9500<br>9: CoDD<br>9: CoDD<br>9: CaBle 97<br>1: CoDD<br>1: CoDD |
|                                                                                                    | 3                                                                                                    |
|                                                                                                    | 上級 下級 添加 翻除                                                                                                    |
| 「帮助」<br>教授法型:UINT<br>有效范围:1 - 247<br>注释 :                                                                                                    | 波田至默以值                                                                                                    |
| 能必要参数作为EtherCAT设置的一部分保存在CPU单元中。<br>选择工具栏上的词步进行传送。                                                                                                    | 2<br>                                                                                                    |

#### 10. 点击"控制器",建立 PLC 通讯连接,如下图所示:

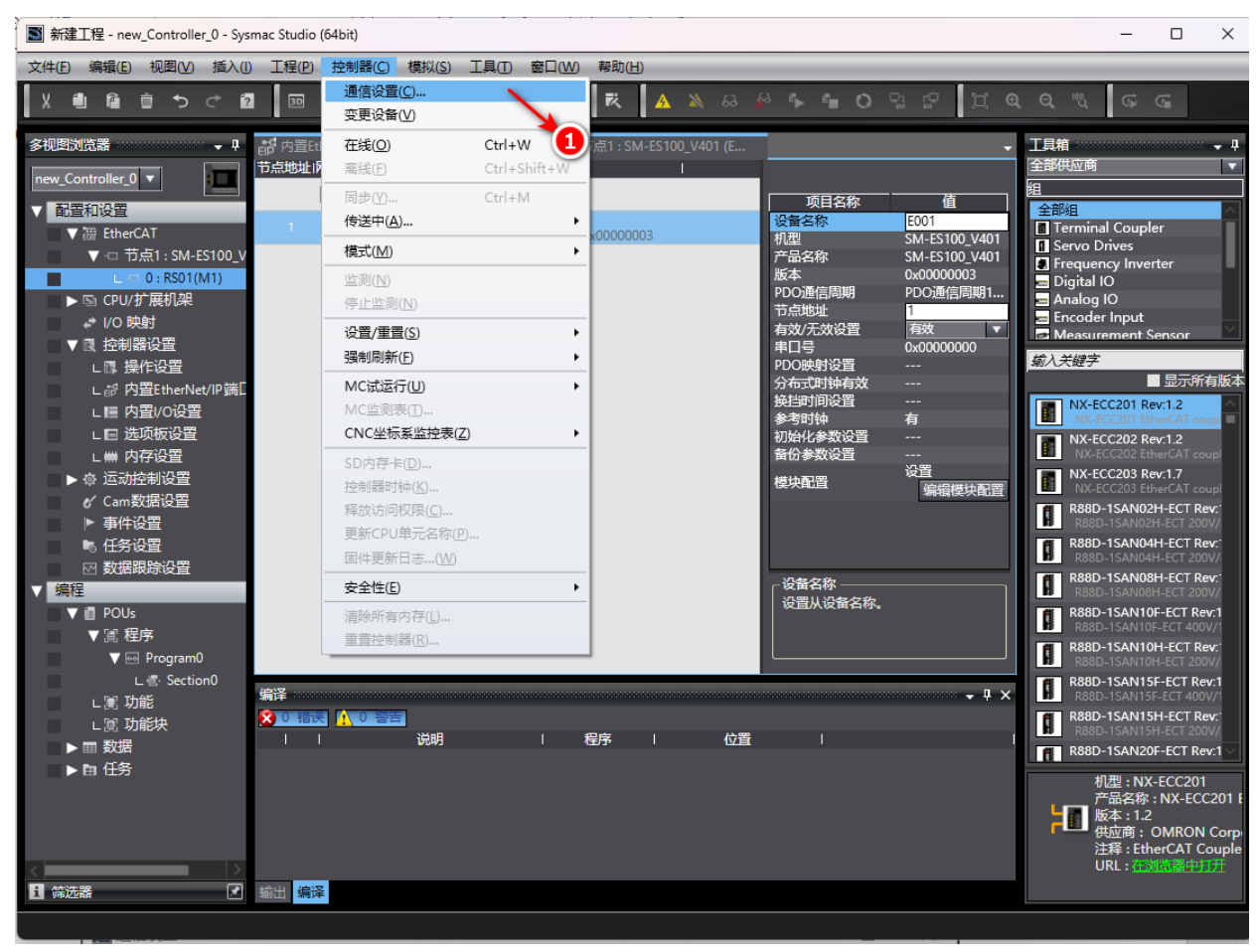

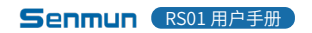

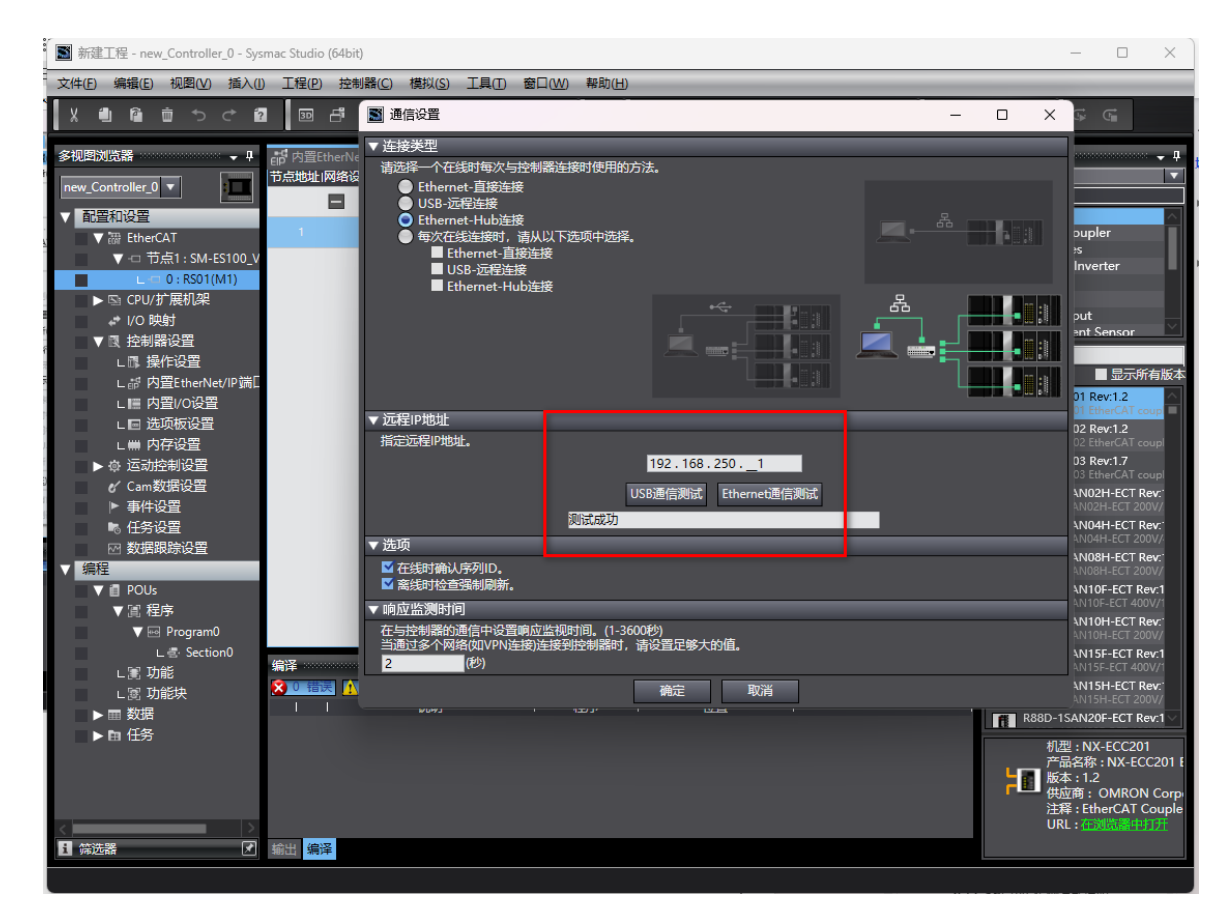

11. 点击"在线",进入在线状态后点击"主设备",右键点击"写入从设备节点地址", 如下图所示:

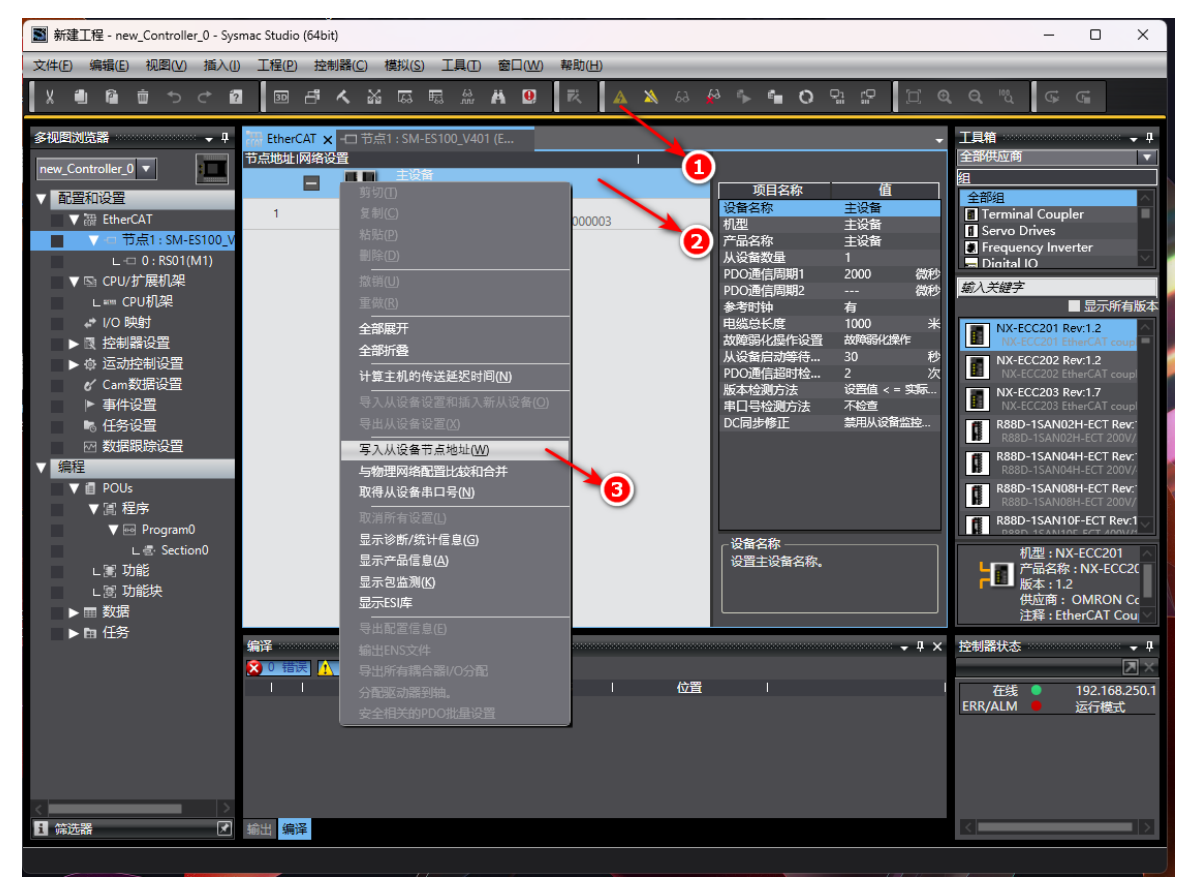

#### 12. 根据实际位置更改节点,本例为节点1,如下图所示: 注:节点写入成功后需断电重启

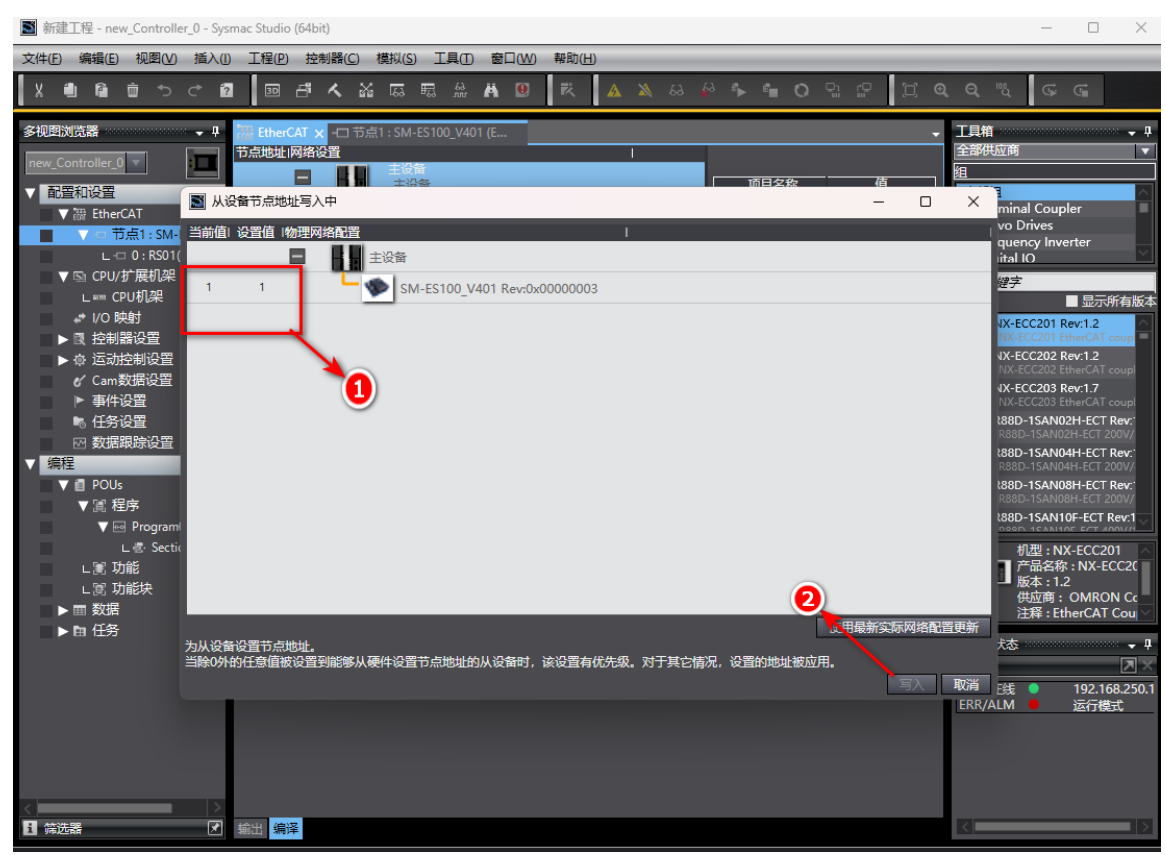

#### 13. 将组态下载到 PLC,如下图所示:

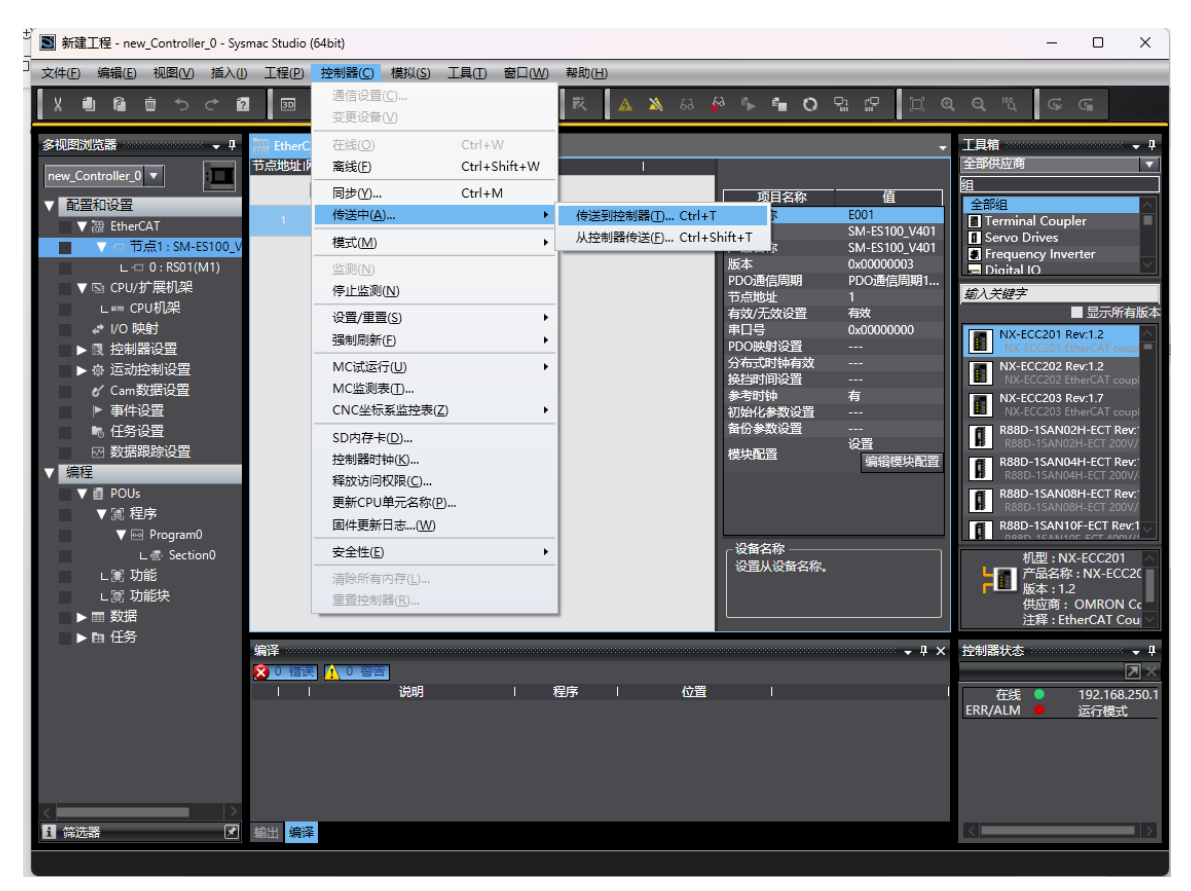

7

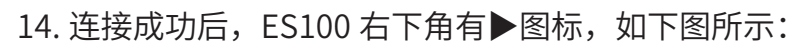

| III 新建工程 - new_Controller_0 - Sysmac Studio (64bit)                                                                                                    | - 0                                                                                                    | ×                                                                                                    |
|----------------------------------------------------------------------------------------------------|----------------------------------------------------------------------------------------------------|----------------------------------------------------------------------------------------------------|
| 文件(已编辑)(已视图)(乙插入(1) 工程(1) 控制器(C)模拟(S)工具(D) 窗口(W) 帮助(H)                                                                                                    |                                                                                                    |                                                                                                    |
| X ● ■ ■ サイ ■ ■ 西 ポ ٨ 路 局 服 糸 Α Θ   雨   ▲ 🔌 & 🖗 🖡 Ο 잎 貯   江 @                                                                                                    | Q, ™ù G⊭ G≣                                                                                                    |                                                                                                    |
| 多地理述范書         ・           ■ ex_Controller_0         ●           ● EtherCAT × ● 节点1:SM-E5100_V401 (E         ●           ● 高音石没量         ●           ● 副音石没量         ●           ● 副音石没量         ●           ● ● 日本CAT         ● 雪点1:SM-E5100_V401 (E           ● 副音石没量         ●           ● ● □ 0:RS10(M1)         ●           ● ○ 0:RS10(M1)         ●           ● ○ 0:RS10(M1)         ●           ● ○ 0:RS10(M1)         ●           ● ○ 0:RS10(M1)         ●           ● ○ 0:RS10(M1)         ●           ● ○ 0:RS10(M1)         ●           ● ○ 0:RS10(M1)         ●           ● ○ 0:RS10(P2)         ●           ● ○ 0:RS10(P2)         ●           ● ○ 0:RS10(P2)         ●           ● ○ ○ 0:RS10(P2)         ●           ● ○ 0:RS10(P2)         ●           ● ○ 0:RS10(P2)         ●           ● ○ ○ 0:RS10(P2)         ●           ● ○ 0:RS10(P2)         ●           ● ○ 0:RS10(P2)         ●           ● ○ 0:RS10(P2)         ●           ● ○ ○ 0:RS10(P2)         ●           ● ○ ○ 0:RS10(P2)         ●           ● ○ 0:RS10(P2)         ● | 王具柄<br>全部供近商<br>通<br>・ Terminal Coupler<br>・ Servo Drives<br>・ Frequency Inverter<br>・ Drivial IO<br>の<br>・ Drivial IO<br>・ Drivial IO<br>• Drivial IO<br>• Drivial IO<br>• Drivial IO<br>• Drivial IO<br>• Dri | 中     一     一     一     一     一     一     一     一     一     一     一     一     一     一     二     一     二     二 |
|                                                                                                    | 控制器状态<br>在线 ● 192.168<br>ERR/ALM ● 运行模式                                                                                                    | • #<br>8.250.1<br>t                                                                                                    |
| < · · · · · · · · · · · · · · · · · · ·                                                                                                    | K                                                                                                    |                                                                                                    |

15. 点击 "I/O 映射",参照本说明 "6、过程数据说明"设置读取从站数据,本例读取从站1, 寄存器起始地址 00,寄存器数量1,当对 "Outputs\_1\_7000\_01" 写1,触发读取命令。 如下图所示:

| I 新建工程 - new_Controller_0 - Sys | mac Studio (64bit) |                       |                  |        |              |            |           |         |         | -  |            | < ]      |
|---------------------------------|--------------------|-----------------------|------------------|--------|--------------|------------|-----------|---------|---------|----|------------|----------|
| 文件(E) 编辑(E) 视图(V) 插入(I)         | ) 工程(P) 控制器(C)     | 模拟(S) 工具(T) 窗口(W      | ) 帮助( <u>H</u> ) |        |              |            |           |         |         |    |            |          |
|                                 | ▣                  | la 🖩 🖞 🛱 関            | <b>R</b> A       | 🕺 63 🥵 | °⊳ -         | <b>€</b> 0 | 21 12     | 12 0    | ୍ର ଅ    | G≱ | ¢.         |          |
| 多视图浏览器 🗸 🖓                      | - EtherCAT - ロ节点   | 1 : SM-ES100_V401 (E  | ♂ I/O 映射 ×       |        |              |            |           | +       | 工具箱     |    |            | ų        |
|                                 | 位置                 | 端口                    |                  | 说明     | R/W          | 数据类型       | !  值      | 受       | <检索>    |    | <b>T</b> 2 | ×        |
|                                 | ▼ <u>₹</u> Eth     | erCAT网络配置             |                  | _      |              |            |           | ^       |         |    |            |          |
| ▼ 配置和设置                         | 〒点1 ▼ 189          | M-ES100_V401          |                  |        |              |            |           |         |         |    |            |          |
| ▼ ₩ EtherCAT                    |                    | RS01                  |                  |        |              |            |           |         |         |    |            |          |
| ▼ -□ 节点1 : SM-ES100_V           |                    | Outputs_Ix 1_/000_01  |                  |        | W            | USINT      | 0         |         |         |    |            |          |
| L -□ 0 : RS01(M1)               |                    | Outputs_Ix 2_/000_02  |                  |        | w            | USINI      |           |         |         |    |            |          |
| ▼ 🖾 CPU/扩展机架                    | _                  | Outputs_Ix 3_7000_03  |                  |        | w            | USINT      | 3         |         |         |    |            |          |
| L =™ CPU机架                      |                    | Outputs_1x 4_7000_04  |                  |        | VV<br>M/     | USINT      | 0         |         |         |    |            |          |
| ■ 🖌 I/O 映射 🔍                    | _                  | Outputs_1x 5_7000_05  |                  |        | WV<br>W/     |            | 0         |         |         |    |            |          |
| ▶ ▶ 控制器设置                       | _                  | Outputs_1x 0_7000_00  |                  |        | w            | LICINT     | 1         |         |         |    |            |          |
|                                 |                    | Outputs Tx 8 7000 08  |                  |        | w            | USINT      | 0         |         |         |    |            |          |
| */ Cam数据设置                      |                    | Outputs Tx 9 7001 09  |                  |        | w            | USINT      | 0         |         |         |    |            |          |
|                                 | _                  | Outputs Tx 10 7001 0A |                  |        | w            | USINT      | 0         |         |         |    |            |          |
|                                 |                    | Outputs Tx 11 7000 0B |                  |        | w            | USINT      | 0         |         |         |    |            |          |
|                                 | _                  | Outputs_Tx 12_7000_0C |                  |        | w            | USINT      | 0         |         |         |    |            |          |
| ◎ 数据表示设置                        | _                  | Outputs_Tx 13_7000_0D |                  |        | w            | USINT      | 0         |         |         |    |            |          |
| 3時不主                            | _                  | Outputs_Tx 14_7000_0E |                  |        | w            | USINT      | 0         |         |         |    |            |          |
| V POUs                          |                    | Outputs_Tx 15_7000_0F |                  |        | w            | USINT      | 0         |         |         |    |            |          |
| ▼ Ⅲ 程序                          | _                  | Outputs_Tx 16_7000_10 |                  |        | w            | USINT      | 0         |         |         |    |            | $\sim$   |
| V 💀 Program0                    |                    | Outputs_Tx 17_7000_11 |                  |        | W            | USINT      | 0         |         |         |    |            |          |
| ∟ 🔄 Section0                    |                    | Outputs_Tx 18_7000_12 |                  |        | W            | USINT      | 0         |         |         |    |            |          |
| ∟罵 功能                           |                    | Outpute Tv 10 7000 12 |                  |        | \ <b>M</b> / | TINI       | 0         | Ň       |         |    |            |          |
| ∟ 圜 功能块                         | - 监视类型             |                       |                  |        |              | ——一位顺序     |           |         |         |    |            |          |
| ▶ Ⅲ 数据                          | ● 数据类型 ● 2进制       | ● 16进制 ● 有符号10进制      | 副 🔵 无符号10进       | 制      |              | MS         | B-LSB 🔘 I | LSB-MSB |         |    |            |          |
| ▶ 由 任务                          |                    |                       | U                |        |              | 1          |           |         |         | _  | _          |          |
|                                 | 编译                 |                       |                  |        |              |            |           | • 4 ×   | 控制器状态   |    |            | ф.       |
|                                 | 🔀 0 错误 🚹 0 警告      |                       |                  |        |              |            |           |         |         | _  |            | $\times$ |
|                                 |                    | 说明                    | 程序               | 位置     |              |            |           | 1       | 在线      | •  | 192.168.25 | D.1      |
|                                 |                    |                       |                  |        |              |            |           |         | ERR/ALM | •  | 运行模式       |          |
|                                 |                    |                       |                  |        |              |            |           |         |         |    |            |          |
|                                 |                    |                       |                  |        |              |            |           |         |         |    |            |          |
|                                 |                    |                       |                  |        |              |            |           |         |         |    |            |          |
|                                 |                    |                       |                  |        |              |            |           |         |         |    |            |          |
| <                               |                    |                       |                  |        |              |            |           |         |         |    |            |          |
| 1 筛选器                           | 輸出 编译              |                       |                  |        |              |            |           |         | <       | _  |            | >        |
|                                 |                    |                       |                  |        |              |            |           |         |         |    |            |          |

## ≥7.3在博图V18软件环境下的应用

1. 准备工作

硬件环境

- 模块型号 SM-ES110、RS01
- ●计算机一台,预装博图V18软件
- ●西门子PLC一台

本说明以型号S7-1500为例

- ●开关电源一台
- ●IO设备配置文件
- 2. 博图软件创建新的组态工程
- 3. 安装配置文件,如下图所示:

|                                                                                                    | Vά | Siemens - C:\Users\ludej\Documents\Automation\项目5 | 209日59                                                                                                    | - 2                                      |
|----------------------------------------------------------------------------------------------------|----|---------------------------------------------------|----------------------------------------------------------------------------------------------------|------------------------------------------|
| Image: Image:                        | 旸  | 。<br>相巴 编辑E) 视器U) 插入U) 在线(Q) 选项(U) 工具(            | ) 第0-000 素助(H)                                                                                                    | Totally Integrated Automation            |
|                                                                                                    |    | 🕴 🎦 保存项目 📖 🗶 🗇 🗇 🗙 📲 设置(2)                        | # 26 特征高线 Ap III III # 10 12 / 26/6日中特型。 🚔                                                                                                    | PORTAL                                   |
| Image: Section (D)       Image: Section (D)       Image: Se                                                                                                    | _  | 15日初 支持知(2)                                       |                                                                                                    | G#832 222                                |
| Sign       Bit Status       Control       Control       Contro       Control       Control                                                                                                    |    | 與目例 又和自己                                          |                                                                                                    | 雙针日來 ■□▶                                 |
| Image: Contrast Contrast Content Contrast Contrast Contrast Contrast Co                        |    | - 設备 管理通用活用                                       | #文件(GSD) (D) / / / / / / / / / / / / / / / / / / /                                                                                                    | 选项                                       |
| • Brite Statis           • Brite Statis           • Brite Statis         • Brite Statis           • Brite Statis           • Brite Statis           • Brite Statis           • Brite Statis           • Brite Statis           • Brite Statis           • Brite Statis           • Brite Statis           • Brite Statis           • Brite Statis           • Bri                                                                                                    |    | Esti Automa                                       | ion License wanagen_)                                                                                                    |                                          |
| Bit with the set of the set of the                         |    | · · · · · · · · · · · · · · · · · · ·             |                                                                                                    |                                          |
| Image: Section of the section of the section of th                        | 统  | (1) 全局库(G)                                        | ▶                                                                                                    | ▼ 目家                                     |
| Image: Source and Source and Source                        | 箧  |                                                   | ■ ▼ \$7-1500/ET200MP station_1 \$7-1500/ET200MP station_1                                                                                                    | <搜索> init init                           |
| Image: State State       Image: State State       Image: State       Image: State State       Image: State St                                                                                                    | Щ  |                                                   | PLC 1 senmun-mp5-p senmun-mp5-p PLC_1 CPU 1511-1 PN                                                                                                    | ☑ 讨渡 配册文件 <余部>                           |
| Image: Selection of the selection of the se                        | 2  | ■ 20 32主次品<br>、 12 8525 51 + b # 5                | CPU 1511-1 PN SM MPS S在中间 田秋 描述本文化 GD device_1 GSD device_1 GSD device                                                                                                    | PROFINETIO                               |
| • • • • • • • • • • • • • • • • • • •                                                                                                    | 28 | 20 (F (C) # 4) (B)                                | PLC_1 已安装的 CSD 适日中的 CSD 新MP5116C-016P                                                                                                    | Init Drives                              |
| ************************************                                                                                                    |    |                                                   |                                                                                                    | Encoders                                 |
| • ● #3529#00       • ● #3529#00       • ● #3529#00       • ● #3529#00       • ● #3529#00       • ● #3529#00       • ● #3529#00       • ● #3529#00       • ● #3529#00       • ● #3529#00       • ● #3529#00       • ● #3529#00       • ● #3529#00       • ● #3529#00       • ● #3529#00       • ● #3529#00       • ● #3529#00       • ● #3529#00       • ● #3529#00       • ● #3529#00       • ● #3529#00       • ● #3529#00       • ● #3529#00       • ● #3529#00       • ● #3529#00       • ● #3529#00       • ● #3529#00       • ● #3529#00       • ● #3529#00       • ● #3529#00       • ● #3529#00       • ● #3529#00       • ● #3529#00       • ● #3529#00       • ● #3529#00       • ● #3529#00       • ● #3529#00       • ● #3529#00       • ● #3529#00       • ● #3529#00       • ● #3529#00       • ● #3529#00       • ● #3529#00       • ● #3529#00       • ● #3529#00       • ● #3529#00       • ● #3529#00       • ● #3529#00       • ● #3529#00       • ● #3529#00       • ● #3529#00       • ● #3529#00       • ● #3529#00       • ● #3529#00       • ● #3529#00       • ● #3529#00       • ● #3529#00       • ● #3529#00       • ● #3529#00       • ● #3529#00       • ● #3529#00       • ● #3529#00       • ● #3529#00       • ● #3529#00       • ● #3529#00       • ● #3529#00       • ● #3529#00       • ● #3529#00       • ● #3529#00       • ● #3529#00       • ● #3529#00       • ● #3529#00 <t< th=""><th></th><th></th><th>源路径: D:120231026IRS01IES110配置文件</th><th>Gateway</th></t<>                                                                                                    |    |                                                   | 源路径: D:120231026IRS01IES110配置文件                                                                                                    | Gateway                                  |
| SA Extended         V Braden         V Braden          V Braden                                                                                                    |    |                                                   | Contraction of the second second seco | - 🛄 ilo                                  |
| <sup>1</sup> B <sup>2</sup> - Redexid <sup>1</sup> B <sup>2</sup> - Redexid <sup>1</sup> B <sup>2</sup> - Redxid <sup>1</sup> B <sup>2</sup> - Redxid <sup>1</sup> B <sup>2</sup> - Redxid <sup>1</sup> B <sup>2</sup> - Redxid <sup>1</sup> B <sup>2</sup> - Redxid <sup>1</sup> B <sup>2</sup> - Redxid <sup>1</sup> B <sup>2</sup> - Redxid <sup>1</sup> B <sup>2</sup> - Redxid <sup>1</sup> B <sup>2</sup> - Redxid <sup>1</sup> B <sup>2</sup> - Redx                                                                                                    |    | ▼ → 在线访问                                          | 导入器谷的内容                                                                                                    | E DEC                                    |
| Control 2021年12月1日日日日日日日日日日日日日日日日日日日日日日日日日日日日日日日日日                                                                                                    |    | 1 男示腔構接口                                          | □ 文件 版本 语言 状态 信息                                                                                                    | - Cin SENMUN                             |
| • Restar CPC Got Frank Concorder         • Set Set Set Set Set Set Set Set Set Set                                                                                                    |    | → COM [RS232/PPI 冬丰站编程电缆]                         | GSDML-v2.33 %enmun-card-2024 v2.33 英语,中文 已经安装 ES Series PR.                                                                                                    | - 🛅 SENMUN IO                            |
|                                                                                                    |    | Realtek PCIe GbE Family Controller                |                                                                                                    | ES Series                                |
|                                                                                                    |    | A?更新可访问的设备                                        |                                                                                                    | S Series                                 |
|                                                                                                    |    | ■ 显示更多信息                                          |                                                                                                    | SM MP5 I16C-O16P                         |
|                                                                                                    |    | ▶ 🛄 plc_1.profinet 接口_1 [192.168.0.1]             |                                                                                                    | SM MP5 016P                              |
| Societa (1985)     Societa (1985)     Socie |    | 👻 🧊 senmun-mp5-pn [192.168.0.2]                   |                                                                                                    | SM MP5 032P                              |
|                                                                                                    |    | 2 在线和诊断                                           |                                                                                                    | SIEMENS AG                               |
|                                                                                                    |    | <ul> <li>senmun-mp5-pn [192.168.3.20]</li> </ul>  |                                                                                                    | Lim Sensors                              |
| Image: Restarts 2021 (of Winds Ly Mid 2). High: CYC MC Restart       Image: Restart XPC MC Restart       Image: Restart XPC MC Restart       I                                                                                                    |    | Image: Senmun-mp5-pn [192.168.0.2]                |                                                                                                    | PROFIBUS DP                              |
|                                                                                                    |    | Realtek 8821CE Wireless LAN 802.11ac PCI-E NIC 88 |                                                                                                    | PROFIBUS PA                              |
|                                                                                                    |    | → PC internal (本地) 🛤                              |                                                                                                    |                                          |
| ● Not store     目前日       ● Not store     日前日       ● Not store     日前日        ● Not store     日前日       ● Not store     日前日       ● Not stor <th< th=""><th></th><th>• USB [S7USB]</th><th>□ 属性 □ 情想 □ 公参断</th><th>* In AS</th></th<>                                                                                                    |    | • USB [S7USB]                                     | □ 属性 □ 情想 □ 公参断                                                                                                    | * In AS                                  |
| 小園小市山の「日本市         小園小市         小園小市山の市         小園山         小園山         小 □         ハー         ハー <th></th> <th>▶ I TeleService (目动研究(出例) ■</th> <th>常規 交叉引用 编译 数据 数据 数据</th> <th>··· = A</th>                                                                                                    |    | ▶ I TeleService (目动研究(出例) ■                       | 常規 交叉引用 编译 数据 数据 数据                                                                                                    | ··· = A                                  |
| 市産         市産         日本         日本         日                                                                                                    |    | 1. 13. 19 4: 2510 20 14 18 52                     | 3 1 0 显示所有消息                                                                                                    | • • • • • •                              |
| 小田市         何度         何度         何度         何度         何度         月度           0         日期間日 Restet PCD Gat Family Controller 上的设备已成计         2004/06         21/013         0         33.0           24時         0         日期間日 Restet PCD Gat Family Controller 上的设备已成计         2004/06         21/013         0         3.0           24時         0         日期間日 Restet PCD Gat Family Controller 上的设备已成计         2004/06         21/013         0         3.0           10         日期間日 Restet PCD Gat Family Controller 上的设备已成计         2004/06         21/013         0         3.0         0         3.0         0         3.0         0         3.0         0         3.0         0         3.0         0         3.0         0         3.0         0         3.0         0         3.0         0         3.0         0         3.0         0         3.0         0         3.0         0         3.0         3.0         0         3.0         3.0         3.0         3.0         0         3.0         0         3.0         0         3.0         0         3.0         3.0         0         3.0         0         3.0         0         3.0         0         3.0         0         3.0         0                                                                                                    |    | No demices (iii)                                  |                                                                                                    |                                          |
|                                                                                                    |    | ▶ 注动优图                                            | 1 消费                                                                                                    |                                          |
| 合作         日毎日 Raska Rouck E zmily Comoler 上的後世元第、行時上は例 1 小点。         2004/se         21 08 30         Amm 0 Comoler                ・             ・                                                                                                    |    |                                                   | 1 扫描接口 Realtek PCle GbE Family Controller 上的设备已成为。 2024/5/8 21:07:53                                                                                                    | SMMP5 016P                               |
| 主称         10日間間口をおわれやたくにかいの「生たがの気を口腔は、         2024/50         211819         10月           日間間口をおわれやたくのになり生たがの気を口腔は、         2024/50         211819         102.020         102.020         102.020         102.020         102.020         102.020         102.020         102.020         102.020         102.020         102.020         102.020         102.020         102.020         102.020         102.020         102.020         102.020         102.020         102.020         102.020         102.020         102.020         102.020         102.020         102.020         102.020         102.020         102.020         102.020         102.020         102.020         102.020         102.020         102.020         102.020         102.020         102.020         102.020         102.020         102.020         102.020         102.020         102.020         102.020         102.020         102.020         102.020         102.020         102.020         102.020         102.020         102.020         102.020         102.020         102.020         102.020         102.020         102.020         102.020         102.020         102.020         102.020         102.020         102.020         102.020         102.020         102.020         102.020         102.020         102.020 <td< th=""><th></th><th></th><th>13冊接口 Realtek PCIe GbE Family Controller 上的设备已完成。在网络上找到了1个设 2024/5/8 21:08:30</th><th></th></td<>                                                                                                    |    |                                                   | 13冊接口 Realtek PCIe GbE Family Controller 上的设备已完成。在网络上找到了1个设 2024/5/8 21:08:30                                                                                                    |                                          |
| 0         13勝田 Dente Mrch (24 kmm) Concoller_上的後世元成・位何能上找到了 2 个 心         2024/36         2119.95         119.95           0         10目 但想 2 近時前井・         2024/96         102.201         第2         119.95           0         10目 相当 2 近時前井・         2024/95         102.201         第2         119.95           0         11日 相当 2 近時前井・         2024/95         102.201         第2         119.95           0         11日 相当 2 近時前井・         2024/95         103.56.9         119.95         119.95           0         11日 新田 Lente 1 Croat Family Controller 上的後世元気法・行時上找到了 3 가 心         2024/95         103.60.1         119.95           0         11日 新田 Lente 1 Croat Family Controller 上的後世活活         2024/95         103.60.1         119.95         119.95         119.95         119.95         119.95           0         11日 新田 Lente 1 Croat Family Controller 上的後世活活         2024/95         103.60.1         119.95         119.95         119.95         119.95         119.95         119.95         119.95         119.95         119.95         119.95         119.95         119.95         119.95         119.95         119.95         119.95         119.95         119.95         119.95         119.95         119.95         119.95         119.95         119.95                                                                                                    |    | 名称                                                | 日間接口 Realtek PCIe GbE Family Controller上的设置已最为。     2024/5/8 21:18:19                                                                                                    | (T-04.2) . ADD                           |
| ●         例目 //目前95 (205/01年)         2003/09         100.202              KF: [002/04/243/M475*10](●)<br>ØF: [002/04/243/M475*10](●)            ●         ●         ●         ●         ●         ●         ●         ●         ●         ●         ●         ●         ●         ●         ●         ●         ●         ●         ●         ●         ●         ●         ●         ●         ●         ●         ●         ●         ●         ●         ●         ●         ●         ●         ●         ●         ●         ●         ●         ●         ●         ●         ●         ●         ●         ●         ●         ●         ●         ●         ●         ●         ●         ●         ●         ●         ●         ●         ●         ●         ●         ●         ●         ●         ●         ●         ●         ●         ●         ●         ●         ●         ●         ●         ●         ●         ●         ●         ●         ●         ●         ●         ●         ●         ●         ●         ●         ●         ●         ●         ●         ●         ●         ●                                                                                                    |    |                                                   | 1 扫描推口 Realtek PCIe GbE Family Controller 上的设备已完成。在网络上找到了 2 个设 2024/5/8 21:19:05                                                                                                    | 1)d-5.                                   |
| 9         利用 項目99 (2成5)和Fi -         2004/99         102:201         利用         利用         101         利用         101         101         101         101         101         101         101         101         101         101         101         101         101         101         101         101         101         101         101         101         101         101         101         101         101         101         101         101         101         101         101         101         101         101         101         101         101         101         101         101         101         101         101         101         101         101         101         101         101         101         101         101         101         101         101         101         101         101         101         101         101         101         101         101         101         101         101         101         101         101         101         101         101         101         101         101         101         101         101         101         101         101         101         101         101         101         101         101                                                                                                    |    |                                                   | ✓ 项目项目59已成功保存。 2024/5/9 10:20:20                                                                                                    | 版本: (GSDML-V2.4-SMHMP5-PN_C •            |
| 이 15番間に Teache Vice Gate Family Consoler 上が後受已除。         2024/9         103.554         VH           ● 15番買に Teache Vice Gate Family Consoler 上が後受已除。         2024/9         103.567         Semma Pathet Vice Gate Family Consoler 上が後受已除。         2024/9         103.567           ● 15番買に Teache Vice Gate Family Consoler 上が後受已除。         2024/9         103.627         Semma Pathet Vice Gate Family Consoler 上が後受已除。         2024/9         103.627         Family Teacher Vice Gate Family Consoler 上が後受已除。         Family Teacher Vice Gate Family Consoler 上が後受已除。         2024/9         103.627         Family Teacher Vice Gate Family Consoler 上が後受已除。         Family Teacher Vice Gate Family Consoler 上が後受ご及ぶ、作為上は取りてった。         2024/9         103.630         Family Teacher Vice Gate Family Consoler 上が後受ご及ぶ、作為上は取りてった。         2024/9         103.630         Family Teacher Vice Gate Family Consoler 上が後受ご及ぶ、作為上は取りてった。         2024/9         103.932         Family Teacher Vice Gate Family Consoler 上が後受ご及ぶ、作為上は取りてった。         2024/9         103.924         Family Teacher Vice Gate Family Consoler 上が後受ご及ぶ、作為上は取りてった。         2024/9         103.932         Family Teacher Vice Gate Family Consoler 上が後受ご及ぶ、行為上は取りてった。         2024/9         103.932         Family Teacher Vice Gate Family Consoler 上が後受ご及ぶ         Family Teacher Vice Gate Family Consoler 上が後受ご及ぶ         Family Teacher Vice Gate Family Consoler Family Consoler Family Consoler Family Consoler Family Consoler Family Consoler Family Consoler Family Consoler Family Consoler Family Consoler Family Consoler Family Consoler Family Consoler Family Consoler Family C                                                                                                    |    |                                                   | ✓ 项目项目59 已成功保存。 2024/5/9 10:22:01                                                                                                    | 2400 -                                   |
| 0         1時間口 Natika YCine (Left Family Controller, 上於영克已活, 古沙瑞士 拉門 3 가 쓰         2004/59         1036-03         Sermituri Profiles (Li) Adapter           0         1時間口 Natika YCine (Left Family Controller, 上於영克已活, 古沙瑞士 拉門 2 가 쓰         2004/59         1036-03         Sermituri Profiles (Li) Adapter           0         1時間口 Natika YCine (Left Family Controller, 上於영克已活, 古沙瑞士 拉門 2 가 쓰         2004/59         1036-03         #           0         1時間口 Natika YCine (Left Family Controller, 上於영克已活, 古沙瑞士 拉門 2 가 쓰         2004/59         1036-30         #           1         1時間口 Natika YCine (Left Family Controller, 上於영克已活, 古沙瑞士 拉門 2 가 쓴         2004/59         1036-30         #           1         1時間口 Natika YCine (Left Family Controller, 上於영克已活, 古沙瑞士 拉門 2 가 쓴         2004/59         1037-30         #           1         1時間口 Natika YCine (Left Family Controller, 上於영克已活, 古沙瑞士 拉門 2 가 쓴         2004/59         1037-24         #           1         1時間口 Natika YCine (Left Family Controller, 上於영克已活, 古沙瑞士 拉門 2 가 쓴         2004/59         1037-24         #           1         1時間口 Natika YCine (Left Family Controller, 上於영克已活, 古沙瑞士 拉門 2 가 쓴         2004/59         1037-24         #                                                                                                    |    |                                                   | 1 扫描接口 Realtek PCIe GbE Family Controller上的设备已启动。 2024/5/9 10:35:56                                                                                                    | 6499 · · · · · · · · · · · · · · · · · · |
| ①         1時間日 Reade X From Octome / 上が後受日間ふ。         200.459         10.96.21           ①         日時間日 Reade X From Octome / 上が後受日間ふ、         200.459         10.96.27         #           ①         日時間日 Reade X From Octome / 上が後受日間ふ、         200.459         10.96.27         #           ①         日時間日 Reade X From Octome / 上が後受日間ふ、         200.459         10.96.30         #           ①         日間間日 Reade X From Octome / 上が後受日間ふ、         200.459         10.96.30         #           ①         日間間日 Reade X From Octome / 上が後受日間ふ、         200.459         10.96.30         #           ①         日間間日 Reade X From Octome / 上が後受日間ふ、         200.459         10.95.30         #           ②         日間間日 Reade X From Octome / 上が後受日間ふ、         200.459         10.93.24         #           ③         日間間日 Reade X From Octome / 上が後受日間ふ         200.459         10.93.24         #                                                                                                    |    |                                                   | 1 扫描接口 Realtek PCIe GbE Family Controller上的设备已完成。在网络上找到了 3 个设 2024/5/9 10:36:03                                                                                                    | Senmun Profinet IO Adapter               |
| 0         1時間口 Ranket Vice (at hum)contoner 上的発展已到本, 行列強上的男 / 2 + 2 - 2 - 2 - 2 - 2 - 2 - 2 - 2 - 2 -                                                                                                    |    |                                                   | 1 扫描接口 Realtek PCIe GbE Family Controller上的设备已融场。 2024/5/9 10:36:21                                                                                                    |                                          |
| 1              日毎日のあねた*CPG 64 Family Controller 上的含意已成。             の通知においてのは、日本のないのでは、上的含意已成。             の通知においてのは、日本のないのでは、上的含意ご成。             の通知においてのは、日本のないのでは、上的含意ご成。             での通知においてのは、日本のないのでは、自然意思は、             の通知においてのは、日本のないのでは、自然意思は、             のの語のは、             ののは、             ののは、                                                                                                    |    |                                                   | 1 扫描接口 Realtek PCIe GbE Family Controller上的设备已完成。在网络上找到了 2 个设 2024/5/9 10:36:27                                                                                                    |                                          |
| 1         1時間口 Realts Vice (Str Imml) Controller 上的保護公司法・証明法(1972 Yell).         2024/59         103635           1         1日第編目 Dealts Vice (Str Imml) Controller 上的保護公司法・証明法(1973 Yell).         2024/59         103318           1         1日第編目 Dealts Vice (Str Imml) Controller 上的保護公司法・証明法(1973 Yell).         2024/59         1039324           1         1日第編日 Dealts Vice (Str Imml) Controller 上的保護已活動:         2024/59         1039324           1         1日第編日 Dealts Vice (Str Imml) Controller 上的保護已活動:         2024/59         103933                                                                                                    |    |                                                   | 1 扫描接口 Realtek PCIe GbE Family Controller上的设备已启动。 2024/5/9 10:36:30                                                                                                    |                                          |
| 日 西暦周 Tasate YCHo GAE Family Controller 上的後音已起。     202459 103918     日3月間 日 Rathe YCHo GAE Family Controller 上的後音已成。     石野植上男打 3 个後… 202459 1039-24     日3月1日 日本1000日日 上的後音已成。     202459 1039-24     日本10日日日日日日日日日日日日日日日日日日日日日日日日日日日日日日日日                                                                                                    |    |                                                   | 13 指摘中 Realtek PCIe GbE Family Controller上的设备已完成。在网络上挑剔了 2 个设     2024/5/9     10:36:36                                                                                                    |                                          |
| ● 1 日期長日 Analank FAR G&F Farmý Contoiner 正的後年に第月 3 个役 202459 10:39:24<br>● 1 日間後日 Danale KYF G&F Farmý Contoiner 正的後年已最近。 202459 10:39:33                                                                                                    |    |                                                   | 1 扫描接口 Realtek PCIe GbE Family Controller上的设备已启动。 2024/5/9 10:39:18                                                                                                    |                                          |
| 「 取                                                                                                    |    |                                                   | 1 指題日 Realtek PCIe GDE Family Controller 上的设备已完成。在网络上找到了 3 个说… 2024/5/9 10:39:24                                                                                                    |                                          |
|                                                                                                    |    |                                                   | ● 計算版上 Neetek NJE Got Family Controller 上好後世記録。 2024/5/9 10:39:35 2024/5/9 10:39:35 2024/5/9 10:39:55 2024/5/9 10:39:55 2024/5/9 10:39:55 2024/5/9 10:39:55 2024/5/9 10:39:55 2024/5/9 10:39:55 2024/5/9 10:39:55 2024/5/9 10:39:57 2024/5/9 10:39:57 2024/5/9 10:39 2024/5/9 10:39 2024/5/9 10:39 2024/5/9 10:39 2024/5/9 10:39 2024/5/9 10:59 2024/5/9 10:39 2024/5/9 10:39 2024/5 2024/5 2024/5 2024/5 2024/5 2024/5 2024/5 2024/5 2024/5 2024/5 2024     |                                          |
| Tratel®T lease k-rie op: haunik controlled.TRUK McD29%+ (Puble TMS1 / 4.1.%- 5054-bit) 10734/30     V                                                                                                    |    |                                                   | ▲ 13用磁台 wearer Leie one Launià cournaies TR3这角层空影 《中品智节设计】4 山道····································                                                                                                    | ~                                        |
| 4 Parts1 视图 面白斑 表 设备和网络                                                                                                    |    | 4 Portal 视图 田島市 本设备和网                             |                                                                                                    | 扫描接口 Realtek PCIe GbE Family Con         |

4. 添加 ES110 设备,如下图所示:

注:这里的 IP、名称跟后面分配的 IP、名称保持一致

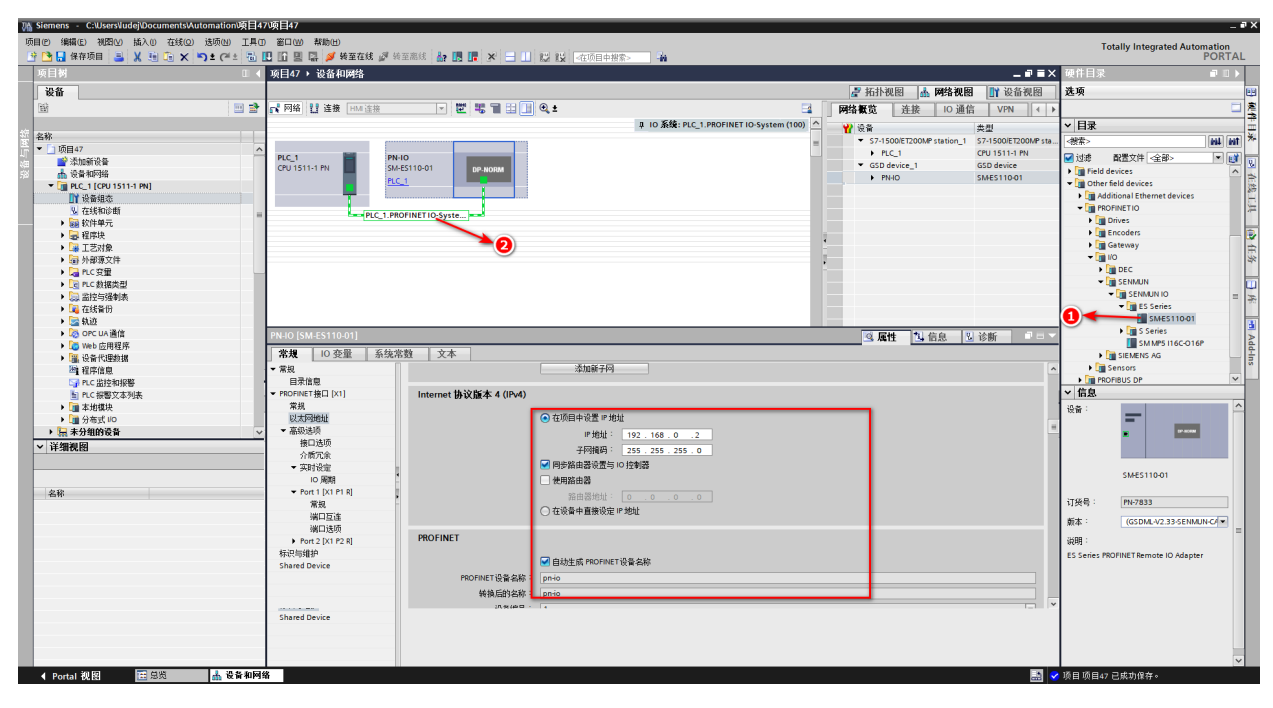

5. 添加 RS01 子卡,设置通讯参数,如下图所示: 注:通讯参数参考本手册第 2 节产品计数参数

| 「小田」の「編編に、初四の「読入の「在紙の」法原の「正月の「富田」の「幕範田」<br>「小日」の「単語」の「「「「「「「」」」」」」」」」」」」」」」」」」」」」」」」」」 |                                                | -                                     |                                       | Totally Integrated Automation                                                                                                    |
|----------------------------------------------------------------------------------------|------------------------------------------------|---------------------------------------|---------------------------------------|----------------------------------------------------------------------------------------------------|
| 项目树 I ( 项目47 ) 未分组的设备 >                                                                | PN-IO [SM-ES110-01]                            | ***                                   | _ # =>                                | < 硬件目录 ■ □ ▶                                                                                                    |
| 设备                                                                                     |                                                |                                       | 新扑视图 ▲ 网络视图 附设备视图                     | 洗项 四                                                                                                    |
| 11 관 관 PNHO [SMES110-01]                                                               |                                                | 设备概告                                  |                                       |                                                                                                    |
|                                                                                        |                                                | · · · · · · · · · · · · · · · · · · · |                                       | × 目录 *                                                                                                    |
| 2 名称                                                                                   | -                                              | ▼ PNHO 0                              | 0 SMES110-01                          | <ul> <li></li> <li></li> <li>&lt;</li></ul>                                                                                                    |
| ◆ 」项目47<br>▲ 384m26/38                                                                 |                                                | PNHO 0                                | 0 X1 PNHO                             |                                                                                                    |
|                                                                                        |                                                | RS01 (Communication Mod 0             | 1 039 039 RS01 (Communicat            | > 🔝 Head module                                                                                                    |
| PLC_1 [CPU 1511-1 PN]                                                                  |                                                | 0                                     | 3                                     | Module                                                                                                    |
| 11 设备组态                                                                                | •                                              | 0                                     | 4                                     | 32CH-Digital-Module(CH-32xx)                                                                                                    |
| <ul> <li>▶ 課 软件单元</li> </ul>                                                           |                                                | 0                                     | 5                                     | + a 4CH-Analog-Module(CH-4xx)                                                                                                    |
| <ul> <li>&gt; &gt; 2 程序块</li> </ul>                                                    | DP-NORM                                        | . 0                                   | 7                                     | ACH-TemperatureModule(CH-4xx)                                                                                                    |
| ▶ L# 12別第                                                                              |                                                | 0                                     | 8                                     | SCH-Digital-Module(CH-8xx)                                                                                                    |
| → Cgm                                                                                  |                                                | •                                     | 9                                     | - Communicate-Module                                                                                                    |
| ▶ Log PLC 数据类型                                                                         |                                                | 0                                     | 11 2                                  | RS01 (Communication Module RS01)                                                                                                    |
| <ul> <li>         ・</li></ul>                                                          |                                                | 0                                     | 12                                    | The Encoder The State of the State of the St |
| ▶ 🤮 軌道                                                                                 |                                                | 0                                     | 13                                    | 4                                                                                                    |
| ▶ D勠 OPC UA 通信                                                                         |                                                | 0                                     | 15                                    | A                                                                                                    |
| ▶ Lo Web 应用程序<br>▶ III 设备代理约据                                                          |                                                | 0                                     | 16                                    | 4                                                                                                    |
| 2 福序信息                                                                                 |                                                | 0                                     | 17                                    |                                                                                                    |
| □ FLC 监控和报警                                                                            | ·                                              | 0                                     | 19                                    |                                                                                                    |
| ■ NL 被害义本列表 ▼ 本地模块                                                                     | > 100% · · · · · ·                             | <                                     | >                                     |                                                                                                    |
| ▶ 1 分布式 IO                                                                             | ule RSUT)_T [RSUT (Communication Module RSUT)] |                                       | 3. 属性 3. 信息 3. 诊断                     |                                                                                                    |
| → <del>展 未分组的设备</del> · · 常規 10 受重 系:                                                  | <sup>化常数</sup>   又本                            |                                       |                                       | DF-NORM                                                                                                    |
| ◆ 「井彌代図」 ● 米以 日录信息                                                                     | 教典参数                                           |                                       |                                       |                                                                                                    |
| > 模块参数                                                                                 | 子模块配置参数                                        |                                       |                                       | RS01 (Communication                                                                                                    |
| 20 地址                                                                                  | 乙腈也和聚杂教                                        |                                       |                                       | Module RS01)                                                                                                    |
|                                                                                        | 1 Devolution at                                |                                       |                                       | 订货号: PHC_D01                                                                                                    |
|                                                                                        | 通讯模式: Modbus RTU Master                        |                                       |                                       | 厳本: (GSDML-V2.33-SENMUN-C/・                                                                                                    |
|                                                                                        | 波特率: 1200                                      |                                       | •                                     | 说明:                                                                                                    |
|                                                                                        | 傳止位: 1 bit                                     |                                       |                                       | RS01 通讯模块.源型                                                                                                    |
|                                                                                        | ・<br>奇偶校絵位: None                               |                                       |                                       |                                                                                                    |
|                                                                                        | 学行指式: 8 brt                                    |                                       | · · · · · · · · · · · · · · · · · · · |                                                                                                    |
|                                                                                        | ////000175: 1                                  |                                       |                                       |                                                                                                    |
|                                                                                        | JORDAND CE ANGARANS NG. 50                     |                                       |                                       |                                                                                                    |
|                                                                                        | 模块故障                                           |                                       |                                       |                                                                                                    |
|                                                                                        |                                                |                                       |                                       | -                                                                                                    |
| ▲ Portal 视图 医总质 晶 PN-IO                                                                |                                                |                                       |                                       | ✓ 项目项目47 已成功保存。                                                                                                    |

6. 在线分配 IP、名称,如下图所示: 注: 与第四步 IP、名称保持一致

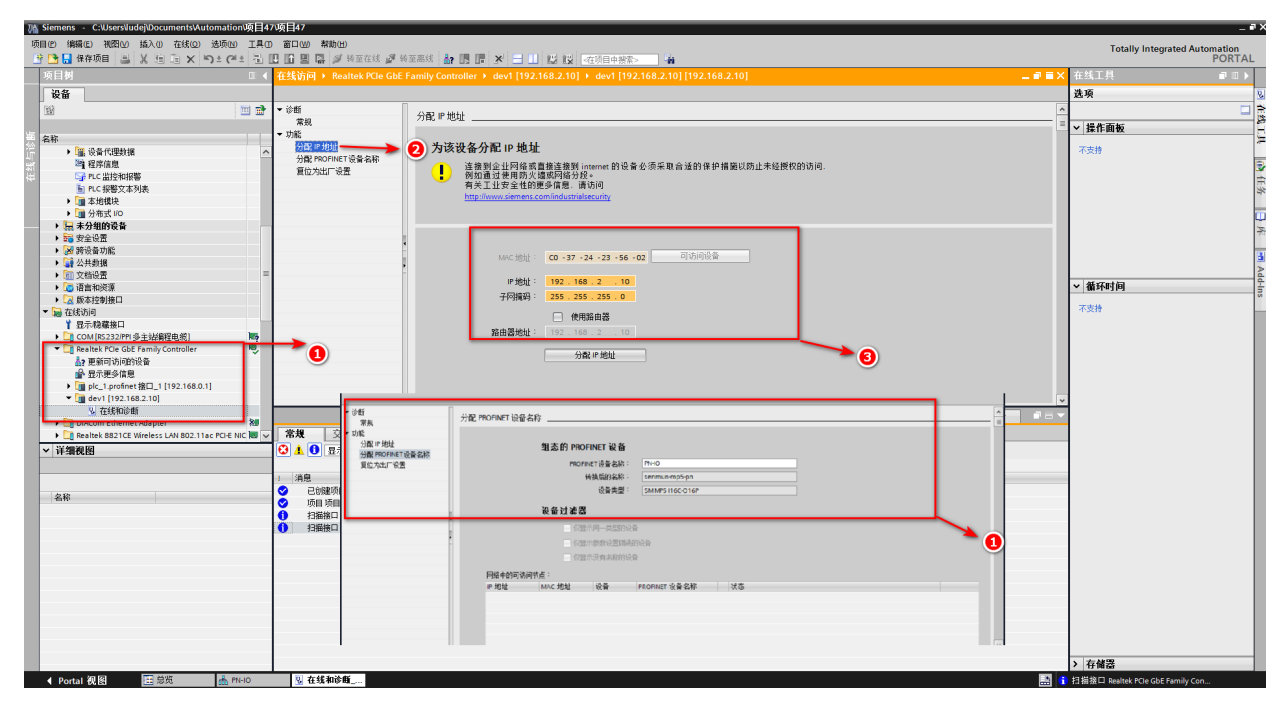

#### 7. 下载工程,如下图所示:

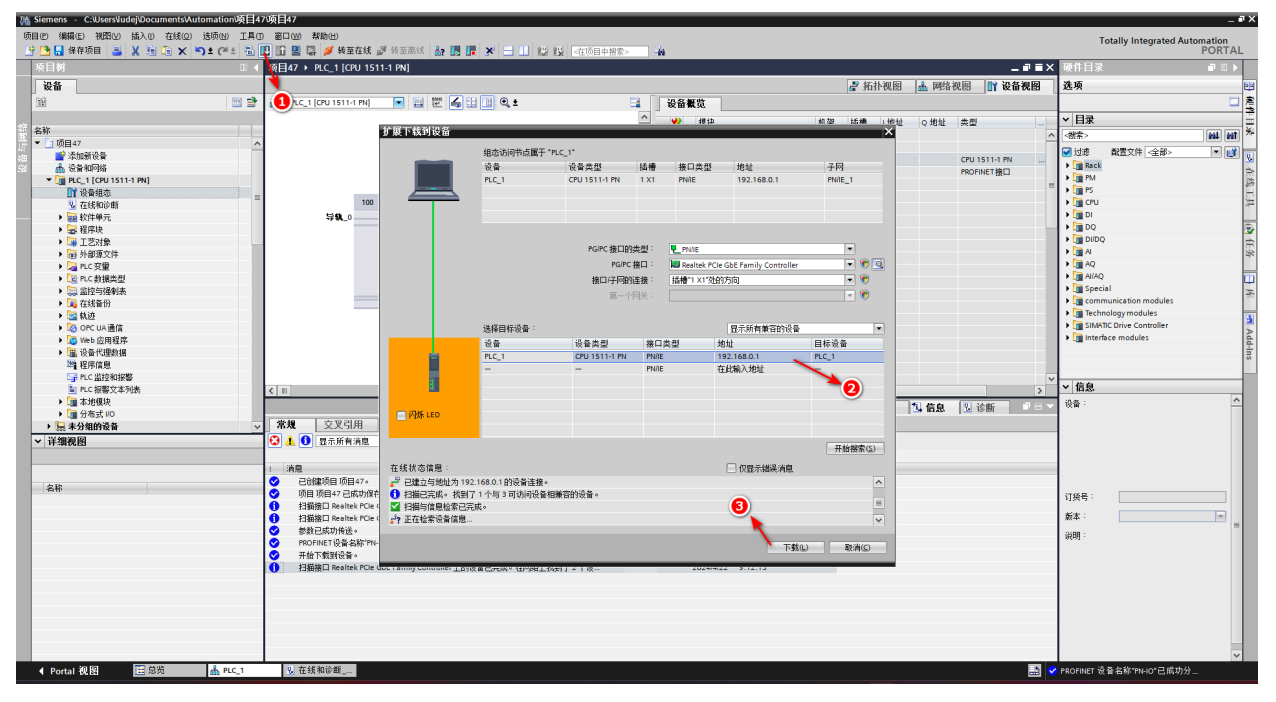

# 8. 数据写入从站 1,上行数据如下图所示:注:上行数据参数参考第6节过程数据说明

项目47 → PLC\_1 [CPU 1511-1 PN] → 监控与强制表 → 监控表\_1

| uiii 🕼 🔓 : | 🗲 1 % 27 📭 ¤   | 27<br>1 |                                                                                                    |                                                                                                    |                                                                                                    |                                                                                                    |                                                                                                    |                                                                                                    |
|------------|----------------|---------|----------------------------------------------------------------------------------------------------|----------------------------------------------------------------------------------------------------|----------------------------------------------------------------------------------------------------|----------------------------------------------------------------------------------------------------|----------------------------------------------------------------------------------------------------|----------------------------------------------------------------------------------------------------|
| 名称         | 地址             | 显示格式    | 监视值                                                                                                    | 修改值                                                                                                    | 4                                                                                                    | 注释                                                                                                    | 变量注释                                                                                                    |                                                                                                    |
|            | %IB36          | 十六进制    | 16#00                                                                                                    |                                                                                                    |                                                                                                    |                                                                                                    |                                                                                                    | ^                                                                                                    |
|            | %IB37          | 十六进制    | 16#00                                                                                                    |                                                                                                    |                                                                                                    |                                                                                                    |                                                                                                    |                                                                                                    |
|            | %IB38          | 十六进制    | 16#00                                                                                                    |                                                                                                    |                                                                                                    |                                                                                                    |                                                                                                    |                                                                                                    |
|            | %IB39          | 十六进制    | 16#00                                                                                                    |                                                                                                    |                                                                                                    |                                                                                                    |                                                                                                    |                                                                                                    |
|            | B %QB0         | 十六进制    | ▼ 16#01                                                                                                    | 16#01                                                                                                    | 🗹 🔺                                                                                                    |                                                                                                    |                                                                                                    |                                                                                                    |
|            | %QB1           | 十六进制    | 16#01                                                                                                    | 16#01                                                                                                    |                                                                                                    |                                                                                                    |                                                                                                    |                                                                                                    |
|            | %QB2           | 十六进制    | 16#10                                                                                                    | 16#10                                                                                                    | 🗹 🔺                                                                                                    |                                                                                                    |                                                                                                    |                                                                                                    |
|            | %QB3           | 十六进制    | 16#00                                                                                                    | 16#00                                                                                                    | 🗹 🔺                                                                                                    |                                                                                                    |                                                                                                    |                                                                                                    |
|            | %QB4           | 十六进制    | 16#01                                                                                                    | 16#01                                                                                                    | 🗹 🔺                                                                                                    |                                                                                                    |                                                                                                    |                                                                                                    |
|            | %QB5           | 十六进制    | 16#00                                                                                                    | 16#00                                                                                                    | 🗹 🔺                                                                                                    |                                                                                                    |                                                                                                    |                                                                                                    |
|            | %QB6           | 十六进制    | 16#09                                                                                                    | 16#09                                                                                                    | 🗹 🔺                                                                                                    |                                                                                                    |                                                                                                    | ≡                                                                                                    |
|            | %QB7           | 十六进制    | 16#12                                                                                                    | 16#12                                                                                                    | 🗹 🔺                                                                                                    |                                                                                                    |                                                                                                    |                                                                                                    |
|            | %QB8           | 十六进制    | 16#01                                                                                                    | 16#01                                                                                                    | 🗹 🔺                                                                                                    |                                                                                                    |                                                                                                    |                                                                                                    |
|            | %QB9           | 十六进制    | 16#01                                                                                                    | 16#01                                                                                                    | 🗹 🔺                                                                                                    |                                                                                                    |                                                                                                    |                                                                                                    |
|            | %QB10          | 十六进制    | 16#01                                                                                                    | 16#01                                                                                                    | 🗹 🔺                                                                                                    |                                                                                                    |                                                                                                    |                                                                                                    |
|            | %QB11          | 十六进制    | 16#02                                                                                                    | 16#02                                                                                                    | 🗹 🔺                                                                                                    |                                                                                                    |                                                                                                    |                                                                                                    |
|            | %QB12          | 十六进制    | 16#01                                                                                                    | 16#01                                                                                                    | 🗹 🔺                                                                                                    |                                                                                                    |                                                                                                    |                                                                                                    |
|            | %QB13          | 十六进制    | 16#03                                                                                                    | 16#03                                                                                                    | 🗹 🔺                                                                                                    |                                                                                                    |                                                                                                    |                                                                                                    |
|            | %QB14          | 十六进制    | 16#01                                                                                                    | 16#01                                                                                                    | 🗹 🔺                                                                                                    |                                                                                                    |                                                                                                    |                                                                                                    |
|            | %QB15          | 十六进制    | 16#04                                                                                                    | 16#04                                                                                                    | 🗹 🔺                                                                                                    |                                                                                                    |                                                                                                    |                                                                                                    |
|            | %QB16          | 十六进制    | 16#01                                                                                                    | 16#01                                                                                                    | 🗹 🔺                                                                                                    |                                                                                                    |                                                                                                    |                                                                                                    |
|            | %QB17          | 十六进制    | 16#05                                                                                                    | 16#05                                                                                                    | A 1                                                                                                    |                                                                                                    |                                                                                                    | ~                                                                                                    |
|            | <u>▲</u><br>名称 |         | ▲ 後 後 で で、 各称 地址 屋示格式 % ※ ※ で で、 名称 地址 屋示格式 % ※ ※ ※ ※ ※ ※8356 十六进制 % ※837 十六进制 % 8839 十六进制 % 8839 十六进制 % 981 十六进制 % 981 十六进制 % 981 十六进制 % 983 十六进制 % 984 十六进制 % 984 十六进制 % 984 十六进制 % 985 十六进制 % 985 十六进制 % 985 十六进制 % 985 十六进制 % 985 十六进制 % 985 十六进制 % 985 十六进制 % 985 十六进制 % 985 十六进制 % 985 十六进制 % 985 十六进制 % 981 十六进制 % 981 十六进制 % | <ul> <li>▲ ※ ※ ※ ※ ※ ※</li> <li>▲ 地址</li> <li>基示格式</li> <li>出現值</li> <li>54836</li> <li>十六进制</li> <li>16年00</li> <li>54837</li> <li>十六进制</li> <li>16年00</li> <li>54837</li> <li>十六进制</li> <li>16年00</li> <li>54837</li> <li>十六进制</li> <li>16年01</li> <li>54081</li> <li>十六进制</li> <li>16年01</li> <li>54081</li> <li>十六进制</li> <li>16年01</li> <li>54081</li> <li>十六进制</li> <li>16年01</li> <li>54081</li> <li>十六进制</li> <li>16年01</li> <li>54083</li> <li>十六进制</li> <li>16年01</li> <li>54083</li> <li>十六进制</li> <li>16年01</li> <li>54083</li> <li>十六进制</li> <li>16年01</li> <li>54084</li> <li>十六进制</li> <li>16年01</li> <li>54085</li> <li>十六进制</li> <li>16年01</li> <li>54086</li> <li>十六进制</li> <li>16年01</li> <li>54088</li> <li>十六进制</li> <li>16年01</li> <li>54081</li> <li>54081<td>点         人         次         次         次         次         次         次         次         次         次         次         次         次         次         次         次         次         次         次         次         次         次         次         次         次         1         6600         1         1         6600         1         1         6600         1         1         1         1         1         1         1         1         1         1         1         1         1         1         1         1         1         1         1         1         1         1         1         1         1         1         1         1         1         1         1         1         1         1         1         1         1         1         1         1         1         1         1         1         1         1         1         1         1         1         1         1         1         1         1         1         1         1         1         1         1         1         1         1         1         1         1         1         1         1         1         1         &lt;</td><td>点         人         次         次         次         次         次         次         次         次         次         次         次         次         次         次         次         次         次         次         次         次         次         次         次         次         次         %         16         16         16         16         16         16         10         16         10         16         10         16         10         16         10         16         10         16         10         16         10         16         10         10         10         10         10         10         10         10         10         10         10         10         10         10         10         10         10         10         10         10         10         10         10         10         10         10         10         10         10         10         10         10         10         10         10         10         10         10         10         10         10         10         10         10         10         10         10         10         10         10         10         10         10</td><td>記録       洗 洗 洗 浸 ご ご         名称       地址       显示格式       监视值       修改值       注释         \$4835       十六进制       16400       ●       ●       ●         \$4837       十六进制       16400       ●       ●       ●         \$4837       十六进制       16400       ●       ●       ●       ●         \$4839       十六进制       16400       ●       ●       ●       ●       ●       ●       ●       ●       ●       ●       ●       ●       ●       ●       ●       ●       ●       ●       ●       ●       ●       ●       ●       ●       ●       ●       ●       ●       ●       ●       ●       ●       ●       ●       ●       ●       ●       ●       ●       ●       ●       ●       ●       ●       ●       ●       ●       ●       ●       ●       ●       ●       ●       ●       ●       ●       ●       ●       ●       ●       ●       ●       ●       ●       ●       ●       ●       ●       ●       ●       ●       ●       ●       ●       ●       ●       ●       ●       ●       <td< td=""><td>通知         受加            名称         地址         豆示格式         监視值         修改值         // 注释         文量注释           SH336         十六进制         16400               SH337         十六进制         16400                SH337         十六进制         16400                  SH338         十六进制         16400</td></td<></td></li></ul> | 点         人         次         次         次         次         次         次         次         次         次         次         次         次         次         次         次         次         次         次         次         次         次         次         次         次         1         6600         1         1         6600         1         1         6600         1         1         1         1         1         1         1         1         1         1         1         1         1         1         1         1         1         1         1         1         1         1         1         1         1         1         1         1         1         1         1         1         1         1         1         1         1         1         1         1         1         1         1         1         1         1         1         1         1         1         1         1         1         1         1         1         1         1         1         1         1         1         1         1         1         1         1         1         1         1         1         1         < | 点         人         次         次         次         次         次         次         次         次         次         次         次         次         次         次         次         次         次         次         次         次         次         次         次         次         次         %         16         16         16         16         16         16         10         16         10         16         10         16         10         16         10         16         10         16         10         16         10         16         10         10         10         10         10         10         10         10         10         10         10         10         10         10         10         10         10         10         10         10         10         10         10         10         10         10         10         10         10         10         10         10         10         10         10         10         10         10         10         10         10         10         10         10         10         10         10         10         10         10         10         10         10 | 記録       洗 洗 洗 浸 ご ご         名称       地址       显示格式       监视值       修改值       注释         \$4835       十六进制       16400       ●       ●       ●         \$4837       十六进制       16400       ●       ●       ●         \$4837       十六进制       16400       ●       ●       ●       ●         \$4839       十六进制       16400       ●       ●       ●       ●       ●       ●       ●       ●       ●       ●       ●       ●       ●       ●       ●       ●       ●       ●       ●       ●       ●       ●       ●       ●       ●       ●       ●       ●       ●       ●       ●       ●       ●       ●       ●       ●       ●       ●       ●       ●       ●       ●       ●       ●       ●       ●       ●       ●       ●       ●       ●       ●       ●       ●       ●       ●       ●       ●       ●       ●       ●       ●       ●       ●       ●       ●       ●       ●       ●       ●       ●       ●       ●       ●       ●       ●       ●       ●       ● <td< td=""><td>通知         受加            名称         地址         豆示格式         监視值         修改值         // 注释         文量注释           SH336         十六进制         16400               SH337         十六进制         16400                SH337         十六进制         16400                  SH338         十六进制         16400</td></td<> | 通知         受加            名称         地址         豆示格式         监視值         修改值         // 注释         文量注释           SH336         十六进制         16400               SH337         十六进制         16400                SH337         十六进制         16400                  SH338         十六进制         16400 |

## 下行数据参数参考第6节过程数据说明

| 项目47 ▶ PL   | .C_1 [CPU 1511-1 PN] 🕨 | 监控与强制表 🕨 🖞 | 腔表_1  |     |   |    |      | _∎≥× |
|-------------|------------------------|------------|-------|-----|---|----|------|------|
|             |                        |            |       |     |   |    |      |      |
| 学 🔮 🚛       | 1/ 10 1/1 1/2 📭 °      | 01<br>1    |       |     |   |    |      |      |
| <b>i</b> 名利 | 你 地址                   | 显示格式       | 监视值   | 修改值 | 4 | 注释 | 变量注释 |      |
| 1           | %IBO                   | 十六进制       | 16#00 |     |   |    |      |      |
| 2           | %IB1                   | 十六进制       | 16#01 |     |   |    |      |      |
| З           | %IB2                   | 十六进制       | 16#10 |     |   |    |      |      |
| 4           | %IB3                   | 十六进制       | 16#00 |     |   |    |      |      |
| 5           | %IB4                   | 十六进制       | 16#01 |     |   |    |      |      |
| 6           | %IB5                   | 十六进制       | 16#00 |     |   |    |      |      |
| 7           | %IB6                   | 十六进制       | 16#09 |     |   |    |      |      |
| 8           | %IB7                   | 十六进制       | 16#00 |     |   |    |      |      |
| 9           | %IB8                   | 十六进制       | 16#00 |     |   |    |      |      |
| 10          | %IB9                   | 十六进制       | 16#00 |     |   |    |      |      |
| 11          | %IB10                  | 十六进制       | 16#00 |     |   |    |      |      |
| 12          | %IB11                  | 十六进制       | 16#00 |     |   |    |      |      |
| 13          | %IB12                  | 十六进制       | 16#00 |     |   |    |      |      |
| 14          | %IB13                  | 十六进制       | 16#00 |     |   |    |      |      |
| 15          | %IB14                  | 十六进制       | 16#00 |     |   |    |      |      |
| 16          | %IB15                  | 十六进制       | 16#00 |     |   |    |      |      |
| 17          | %IB16                  | 十六进制       | 16#00 |     |   |    |      |      |
| 18          | %IB17                  | 十六进制       | 16#00 |     |   |    |      |      |
| 19          | %IB18                  | 十六进制       | 16#00 |     |   |    |      |      |
| 20          | %IB19                  | 十六进制       | 16#00 |     |   |    |      |      |
| 21          | %IB20                  | 十六进制       | 16#00 |     |   |    |      |      |
| 22          | %IB21                  | 十六进制       | 16#00 |     |   |    |      | 1    |
|             |                        |            |       |     |   |    |      |      |

# 9. 读取从站1数据,上行数据所下图所示:注:上行数据参数参考第6节过程数据说明

| 项目47                                                  | PLC_1 [CP | U 1511-1 PN] 🕨 | 监控与强制表 ▶ 监 | i控表_1   |       |       |    |      | _ <b>=</b> = × |  |  |
|-------------------------------------------------------|-----------|----------------|------------|---------|-------|-------|----|------|----------------|--|--|
|                                                       |           |                |            |         |       |       |    |      |                |  |  |
| # # # L 1 / 1 / 2 / 2 / 1 / 2 / 1 / 2 / 2 / 1 / 2 / 2 |           |                |            |         |       |       |    |      |                |  |  |
| i                                                     | 名称        | 地址             | 显示格式       | 监视值     | 修改值   | 4     | 注释 | 变量注释 |                |  |  |
| 26                                                    |           | %IB25          | 十六进制       | 16#00   |       |       |    |      | ^              |  |  |
| 27                                                    |           | %IB26          | 十六进制       | 16#00   |       |       |    |      |                |  |  |
| 28                                                    |           | %IB27          | 十六进制       | 16#00   |       |       |    |      |                |  |  |
| 29                                                    |           | %IB28          | 十六进制       | 16#00   |       |       |    |      |                |  |  |
| 30                                                    |           | %IB29          | 十六进制       | 16#00   |       |       |    |      |                |  |  |
| 31                                                    |           | %IB30          | 十六进制       | 16#00   |       |       |    |      |                |  |  |
| 32                                                    |           | %IB31          | 十六进制       | 16#00   |       |       |    |      |                |  |  |
| 33                                                    |           | %IB32          | 十六进制       | 16#00   |       |       |    |      |                |  |  |
| 34                                                    |           | %IB33          | 十六进制       | 16#00   |       |       |    |      |                |  |  |
| 35                                                    |           | %IB34          | 十六进制       | 16#00   |       |       |    |      |                |  |  |
| 36                                                    |           | %IB35          | 十六进制       | 16#00   |       |       |    |      |                |  |  |
| 37                                                    |           | %IB36          | 十六进制       | 16#00   |       |       |    |      |                |  |  |
| 38                                                    |           | %IB37          | 十六进制       | 16#00   |       |       |    |      |                |  |  |
| 39                                                    |           | %IB38          | 十六进制       | 16#00   |       |       |    |      |                |  |  |
| 40                                                    |           | %IB39          | 十六进制       | 16#00   |       |       |    |      |                |  |  |
| 41                                                    |           | %QB0           | 十六进制       | ▼ 16#01 | 16#01 | 🛛 🖂 🤺 | Δ  |      |                |  |  |
| 42                                                    |           | %QB1           | 十六进制       | 16#01   | 16#01 | A 1   | Δ  |      |                |  |  |
| 43                                                    |           | %QB2           | 十六进制       | 16#04   | 16#04 | 🗹 🦯   |    |      |                |  |  |
| 44                                                    |           | %QB3           | 十六进制       | 16#00   | 16#00 | 🗹 🦯   | Δ  |      |                |  |  |
| 45                                                    |           | %QB4           | 十六进制       | 16#00   | 16#00 | 🗹 🦯   | L  |      |                |  |  |
| 46                                                    |           | %QB5           | 十六进制       | 16#00   | 16#00 | 🗹 🥼   |    |      |                |  |  |
| 47                                                    |           | %QB6           | 十六进制       | 16#09   | 16#09 | 🗹 🦯   | L  |      | ~              |  |  |

## 下行数据参数参考第6节过程数据说明

| 项目47                         | PLC_1 [CP | U 1511-1 PN] 🔸 🖁 | 监控与强制表)监 | <b>益控表_1</b> |       |     |    |      | _ 🖬 🖬 X |  |  |  |
|------------------------------|-----------|------------------|----------|--------------|-------|-----|----|------|---------|--|--|--|
| # # ₩ 15 <b>9.</b> % Ø 15 °C |           |                  |          |              |       |     |    |      |         |  |  |  |
| i                            | 名称        | 地址               | 显示格式     | 监视值          | 修改值   | 3   | 注释 | 变量注释 |         |  |  |  |
| 1                            |           | %IBO             | 十六进制     | 16#00        | 16#00 | 🗹 🔺 |    |      | ^       |  |  |  |
| 2                            |           | %IB1             | 十六进制     | 16#01        | 16#00 | 🗹 🔺 |    |      |         |  |  |  |
| 3                            |           | %IB2             | 十六进制     | 16#04        |       |     |    |      |         |  |  |  |
| 4                            |           | %IB3             | 十六进制     | 16#12        |       |     |    |      | =       |  |  |  |
| 5                            |           | %IB4             | 十六进制     | 16#01        |       |     |    |      |         |  |  |  |
| 6                            |           | %IB5             | 十六进制     | 16#01        |       |     |    |      |         |  |  |  |
| 7                            |           | %IB6             | 十六进制     | 16#01        |       |     |    |      |         |  |  |  |
| 8                            |           | %IB7             | 十六进制     | 16#01        |       |     |    |      |         |  |  |  |
| 9                            |           | %IB8             | 十六进制     | 16#01        |       |     |    |      |         |  |  |  |
| 10                           |           | %IB9             | 十六进制     | 16#02        |       |     |    |      |         |  |  |  |
| 11                           |           | %IB10            | 十六进制     | 16#01        |       |     |    |      |         |  |  |  |
| 12                           |           | %IB11            | 十六进制     | 16#03        |       |     |    |      |         |  |  |  |
| 13                           |           | %IB12            | 十六进制     | 16#01        |       |     |    |      |         |  |  |  |
| 14                           |           | %IB13            | 十六进制     | 16#04        |       |     |    |      |         |  |  |  |
| 15                           |           | %IB14            | 十六进制     | 16#01        |       |     |    |      |         |  |  |  |
| 16                           |           | %IB15            | 十六进制     | 16#05        |       |     |    |      |         |  |  |  |
| 17                           |           | %IB16            | 十六进制     | 16#01        |       |     |    |      |         |  |  |  |
| 18                           |           | %IB17            | 十六进制     | 16#06        |       |     |    |      |         |  |  |  |
| 19                           |           | %IB18            | 十六进制     | 16#01        |       |     |    |      |         |  |  |  |
| 20                           |           | %IB19            | 十六进制     | 16#07        |       |     |    |      |         |  |  |  |
| 21                           |           | %IB20            | 十六进制     | 16#01        |       |     |    |      |         |  |  |  |
| 22                           |           | %IB21            | 十六进制     | 16#08        |       |     |    |      | ~       |  |  |  |